# INSTALACIÓN UBUNTU SERVER

Ultima actualización 10/12/2024

# Sumario

| USED-Ubuntu server                                                                  | 4  |
|-------------------------------------------------------------------------------------|----|
| Configuración inicial                                                               | 4  |
| Cuentas de administración                                                           | 17 |
| Apache                                                                              | 18 |
| PHP                                                                                 | 20 |
| MySQL                                                                               | 23 |
| Copiaremos el archivo de configuración de mysql (para tener una copia de seguridad) | 25 |
| Editaremos este mismo archivo y comentaremos estas dos líneas                       | 25 |
| PHP Myadmin                                                                         | 27 |
| XDebug                                                                              | 28 |
| Cuentas de desarrollo y hosting virtual                                             | 29 |
| Configurar DNS                                                                      | 30 |
| Zona directa                                                                        |    |
| Zona inversa                                                                        | 34 |
| Configurar HTTPS                                                                    | 36 |
| Enjaular usuarios                                                                   | 39 |
| GITHub-Internet                                                                     | 42 |
| Cuentas de desarrollador                                                            | 42 |
| WXED-Windows X                                                                      | 45 |
| Instalación y configuración inicial de la máquina                                   | 45 |
| Cuentas administradoras y cuenta de desarrollador                                   | 46 |
| Filezilla                                                                           | 47 |
| NetBeans                                                                            | 48 |
| Instalación y configuración inicial (plugins)                                       |    |
| Creación de proyectos, modificación, borrado, prueba                                | 49 |
| Desde cero                                                                          |    |
| Proyecto con archivos ya existentes en local                                        | 55 |
| Conexión al servidor remoto SFTP. (Almacenamiento local/almacenamiento remoto)      | 57 |
| Administración de la base de datos                                                  | 58 |
| Conexión al repositorio – versionado                                                | 64 |
| Depuración - Configuración de la ejecución para la depuración                       | 68 |
| PHP Doc                                                                             |    |
| CSS / JS / AJAX / XML / JSON                                                        | 69 |
| Paso a explotación-PLESK                                                            | 70 |
| Utilizando GitHub                                                                   | 70 |
| Subiendo los archivos manualmente                                                   | 75 |

# **USED-Ubuntu server**

# Configuración inicial

La maquina contara con 2GB de ram y 2 CPU, 500GB de almacenamiento, ademas la configuracion de red estara colocada en adaptador puente

| <complex-block></complex-block>                                                                                                    | 🦸 Crear máquina virtua | I                                                |                                                                                                    | ? ×                          |
|----------------------------------------------------------------------------------------------------|------------------------|--------------------------------------------------|----------------------------------------------------------------------------------------------------|------------------------------|
| <complex-block></complex-block>                                                                                                    |                        | Nombre                                           | y sistema operativo de la máquina virtual                                                                                                    |                              |
|                                                                                                    |                        | Seleccione un<br>VirtualBox par<br>sistema opera | nombre descriptivo y carpeta destino para la nueva máquina virtual. El nombre que seleccione será u:<br>a identificar esta máquina. Adicionalmente, puede seleccionar una imagen ISO que puede ser usada p<br>tivo invitado. | sado por<br>Dara instalar el |
|                                                                                                    | 1                      | Nombre:                                          | AAS-limpia                                                                                                    |                              |
| <image/>                                                                                                    |                        | Carpeta:                                         | D:\_Maquinas Virtuales                                                                                                    | ~                            |
|                                                                                                    |                        | Imagen ISO:                                      | D:\jso\ubuntu-24.04.1-live-server-amd64.iso                                                                                                    | ~                            |
| <form></form>                                                                                                    |                        | Edición:                                         |                                                                                                    | ~                            |
| <form></form>                                                                                                    | F                      | Tipo:                                            | Linux                                                                                                    | 64                           |
| <form></form>                                                                                                    |                        | Versión:                                         | Ubuntu (64-bit)                                                                                                    | ~ 1                          |
| <form></form>                                                                                                    |                        | 1                                                | Omitir instalación desatendida                                                                                                    |                              |
| <page-header>         year       year       guent       guent       guent       guent       total</page-header>                                                                                                    |                        |                                                  | ① Tipo de SO detectado: Ubuntu (64-bit). Este tipo de SO puede ser instalado de forma desatendid<br>instalación se iniciará después de cerrar este asistente.                                                                | a. La                        |
| Image: Note of the set of the set | Ayuda                  |                                                  | Modo experto Anterior Siguiente                                                                                                    | Cancelar                     |
| Audionalmente puede habilitaria la instalación de los complese posible proporcionar una clave de producto.         Usurio y contraseña:         Instalación de los complexentes de usuario:         Instalación de los complexentes de usuario:         Instalación de los complexentes de invitado         Instalación de los complexentes de invitado         Instalación de los complexentes de invitado         Instalación de los complexentes de invitado         Instalación de los complexentes de invitado         Instalación de los complexentes de invitado         Instalación de los complexentes de invitado         Instalación de los complexentes de invitado         Instalación de los complexentes de invitado         Instalación de los complexentes de invitado         Instalación de los complexentes de invitado         Instalación de los complexentes de invitado         Instalación de los complexentes de invitado         Instalación de los complexentes de los complexentes         Instalación de los complexentes de los complexentes         Instalación de los complexentes de los complexentes         Instalación de los complexentes         Instalación de los complexentes         Instalación de los complexentes         Instalación de los complexentes         Instalación de los complexentes         Instalación de los complexentes                                                                                                    |                        |                                                  | Configuración de instalación desatendida                                                                                                    |                              |
| Productionalizationalizati                     |                        |                                                  | Puede configurar la instalación desatendida del SO invitado modifica                                                                                                    |                              |
| Variantic y contraseña         Nombre de usuaria:         Indemin         Contraseña:         Baso         Indeminio         Indeminio                                                                                                    |                        |                                                  | máquina. Adicionalmente puede habilitar la instalación de los comple<br>es posible proporcionar una dave de producto.                                                                                                    |                              |
| Auds     Nombre de usuarie:     Indemte     Indemte                     <                                                                                                    |                        | -                                                | Usuario y contraseña                                                                                                    |                              |
| Image: Contraseña:                                                                                                    |                        | ¥.                                               | Nombre de usuario: miadmin                                                                                                    |                              |
| Repetir contraseña:                                                                                                    | -                      | P                                                | Contraseña: paso 😽                                                                                                    |                              |
| Auda      Auda       Auda       Auda       Auda       Auda       Auda       Auda       Auda       Auda       Auda       Complementos del invitado       Complementos del invitado:       C: Program Files \Oracle \Oracle \Or                                                                                                    |                        | 12                                               | Repetir contraseña: nasol                                                                                                    |                              |
| Avds                                                                                                    |                        | r                                                | inter contract [secol                                                                                                    |                              |
| ISO de complementos del invitado:     C: Program Files Orade (     Image: C: Program Files (Orade (     Image: C: Program Files (Orade (     Image: C: Program Files (Orade (     Image: C: Program Files (Orade (     Image: C: Program Files (Orade (     Image: C: Program Files (Orade (     Image: C: Program Files (Orade (     Image: C: Program Files (Orade (     Image: C: Program Files (Orade (     Image: C: Program Files (Orade (     Image: C: Program Files (Orade (     Image: C: Program Files (Orade (     Image: C: Program Files (Orade (     Image: C: Program Files (Orade (    Image: C: Program Files (Orade (     Image: C: Program Files (     Image: C: Program Files (   <                                                                                                    |                        |                                                  | Complementos del invitado                                                                                                    |                              |
| Ayuda                                                                                                    |                        |                                                  |                                                                                                    |                              |
| Ayuda       Anterior       Siguiente       Cancelar                                                                                                    |                        |                                                  | ISO de complementos del invitado: Orade\\                                                                                                    |                              |
| Ayuda       Anterior       Siguiente                                                                                                    |                        |                                                  |                                                                                                    |                              |
| Hardware         Puede modificar el hardware de la máquina virtual cambiando la cantidad de RAM y número de CPU virtuales.         También es posible habilitar EFI.         Memoria base:       2048 MB         4 MB       16334 MB         Procesadores:       2010         1 CPU       8 CPUs         Habilitar EFI (sólo SO especiales)                                                                                                    |                        |                                                  |                                                                                                    |                              |
| Hardware         Puede modificar el hardware de la máquina virtual cambiando la cantidad de RAM y número de CPU virtuales.<br>También es posible habilitar EFI.         Memoria base:       2048 MB •         4 MB       16334 MB         Procesadores:       2010         1 CPU       8 CPUs         Habilitar EFI (sólo SD especiales)                                                                                                    |                        |                                                  |                                                                                                    |                              |
| Ayuda                                                                                                    |                        | Hardware                                         |                                                                                                    |                              |
| Ayuda       Anterior       Siguiente       Cancelar                                                                                                    |                        | También es posib                                 | e nardware de la maquina virtual cambiando la cantidad de RAM y numero de CPU virtuales.<br>le habilitar EFI.                                                                                                    |                              |
| 4 MB       16334 MB         Procesadores:       2 C         1 CPU       8 CPUs         Habilitar EFI (sólo SO especiales)       8 CPUs                                                                                                    |                        | Memoria base:                                    | 2048 /                                                                                                    | ив ≑                         |
| Procesadores:<br>1 CPU 8 CPUs<br>Habilitar EFI (sólo SO especiales)<br>Ayuda Anterior Siguiente Cancelar                                                                                                    |                        | 4                                                | MB 16384 MB                                                                                                    |                              |
| 1 CPU 8 CPUs Habilitar EFI (sólo SO especiales)                                                                                                    |                        | Procesadores:                                    |                                                                                                    | 2 🜩                          |
| Ayuda Anterior Siguiente Cancelar                                                                                                    |                        | 1                                                | CPU 8 CPU:                                                                                                    | 3                            |
| Ayuda Anterior Siguiente Cancelar                                                                                                    | -                      | Habilitar EFI (s                                 | iolo SO especiales)                                                                                                    |                              |
| Ayuda Anterior Siguiente Cancelar                                                                                                    |                        |                                                  |                                                                                                    |                              |
| Ayuda Anterior Siguiente Cancelar                                                                                                    |                        |                                                  |                                                                                                    |                              |
| Ayuda Anterior Siguiente Cancelar                                                                                                    |                        |                                                  |                                                                                                    |                              |
| Ayuda Anterior Siguiente Cancelar                                                                                                    |                        |                                                  |                                                                                                    |                              |
|                                                                                                    | Ayuda                  |                                                  | Anterior Siguiente Cano                                                                                                    | elar                         |

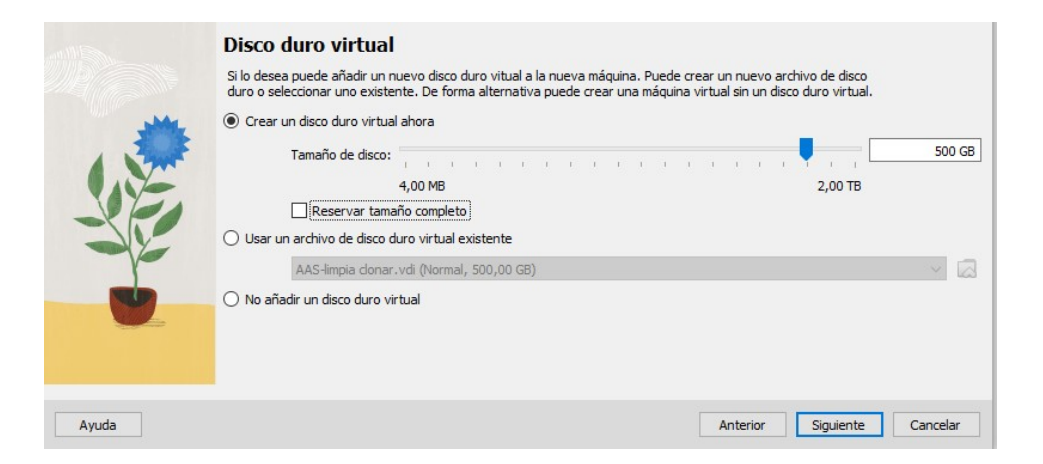

| l. | 🕑 A/                    | AS-document - Config | uración                                         | -       |     | ×  |
|----|-------------------------|----------------------|-------------------------------------------------|---------|-----|----|
| ſ  |                         | General              | Red                                             |         |     |    |
| ,  |                         | Sistema              | Adaptador 1 Adaptador 2 Adaptador 3 Adaptador 4 |         |     |    |
| 1  |                         | Pantalla             | Habilitar adaptador de red                      |         |     |    |
|    | $\bigcirc$              | Almacenamiento       | Conectado a: Adaptador puente 🗸 🗸               |         |     | _  |
|    | $\overline{\mathbf{P}}$ | Audio                | Nombre: Realtek PCIe GbE Family Controller #2   |         |     | ~  |
|    | Ð                       | Red                  |                                                 |         |     |    |
|    |                         | Puertos serie        |                                                 |         |     |    |
| l  | Ø                       | USB                  |                                                 |         |     |    |
| 1  |                         | Carpetas compartidas |                                                 |         |     |    |
| l  |                         | Interfaz de usuario  |                                                 |         |     |    |
| l  |                         |                      |                                                 |         |     |    |
| l  |                         |                      |                                                 |         |     |    |
|    |                         |                      |                                                 |         |     |    |
|    |                         |                      | Aceptar Ca                                      | incelar | Ayu | da |

Ya podremos arrancar la maquina, seleccionamos el idioma que queramos. Continuamos sin actualizar

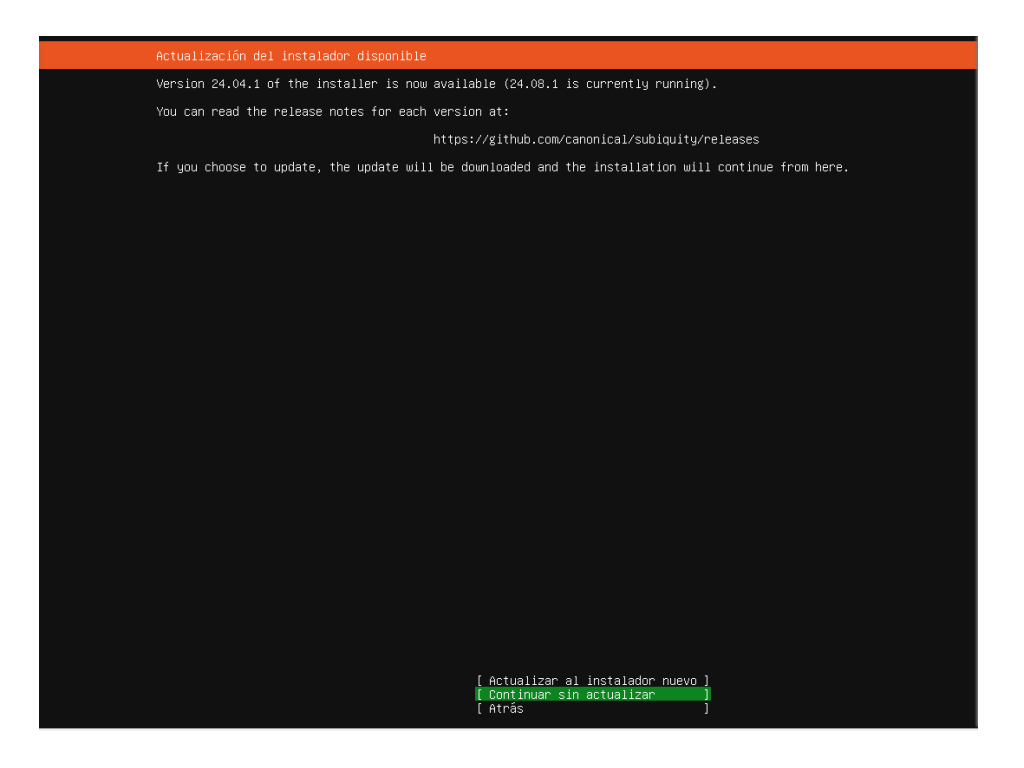

Elegimos instalar Ubuntu server

En la configuración de red seleccionaremos una red ipv4 personalizada e introducimos los siguientes valores

| Network configuratio                                                      | n                                                                                                    | [ Help ] |  |  |  |  |  |
|---------------------------------------------------------------------------|----------------------------------------------------------------------------------------------------|----------|--|--|--|--|--|
| Configure al menos<br>suficiente para las                                 | Configure al menos una interfaz para que este servidor se comunique con otros equipos y que, de preferencia, brinde acceso<br>suficiente para las actualizaciones. |          |  |  |  |  |  |
| NAME TYPE NOTI<br>[enp0s3 eth -<br>DHCPv4 10.0.2.15,<br>08:00:27:54:8b:66 |                                                                                                    |          |  |  |  |  |  |
| [ Create bond ► ]                                                         |                                                                                                    |          |  |  |  |  |  |
|                                                                           | Edit enp0s3 IPv4 configuration                                                                                                    | 1        |  |  |  |  |  |
|                                                                           | Método de IPv4: Putromético (DCHP) *<br>Hermani<br>Desactivado<br>[ Cancelar ]                                                                                     |          |  |  |  |  |  |
|                                                                           |                                                                                                    | ,<br>    |  |  |  |  |  |
|                                                                           |                                                                                                    |          |  |  |  |  |  |
|                                                                           |                                                                                                    |          |  |  |  |  |  |
|                                                                           | IHEChO ]<br>[Atrás ]                                                                                                    |          |  |  |  |  |  |

En caso de hacer esto en casa:

La IP no se pisara con la nuestra, la mascara de red sera de 24 bits usando la ip de la maquina anfitriona (xxx.xxx.0/24), y la puerta de enlace sera la misma que la maquina anfitriona

Esperaremos a que la opción "continuar sin red" cambie a "continuar" y la seleccionaremos

| Network configuration                                                                |                                          |                                                        |  |
|--------------------------------------------------------------------------------------|------------------------------------------|--------------------------------------------------------|--|
| Configure al menos una inte<br>suficiente para las actual.                           | erfaz para que este servio<br>izaciones. |                                                        |  |
| NAME TYPE NOTES<br>[enp0s3 eth –<br>DHCPV4 10.0.2.15/24<br>08:00:27:54:8b:66 / Inte. |                                          |                                                        |  |
| [Create bond 🏲 ]                                                                     |                                          |                                                        |  |
|                                                                                      | Edit                                     | enpOs3 IPv4 configuration                              |  |
|                                                                                      | Método de IPv4: [Mar                     | nual •]                                                |  |
|                                                                                      | Subred:                                  | 192.168.3.0/24                                         |  |
|                                                                                      | Dirección:                               | 192.168.3.204                                          |  |
|                                                                                      | Puerta de enlace:                        | 192.168.3.1                                            |  |
|                                                                                      | Servidores de nombres:                   | 192.168.20.30,8.8.8.8<br>IP addresses, comma separated |  |
|                                                                                      | Dominios de búsqueda:                    | Domains, comma separated                               |  |
|                                                                                      |                                          | [Guardar ]<br>[Cancelar ]                              |  |
|                                                                                      |                                          |                                                        |  |
|                                                                                      |                                          |                                                        |  |
|                                                                                      |                                          |                                                        |  |
|                                                                                      |                                          |                                                        |  |
|                                                                                      |                                          | [Hecho ]<br>[Atrás ]                                   |  |

# No haremos nada con esto

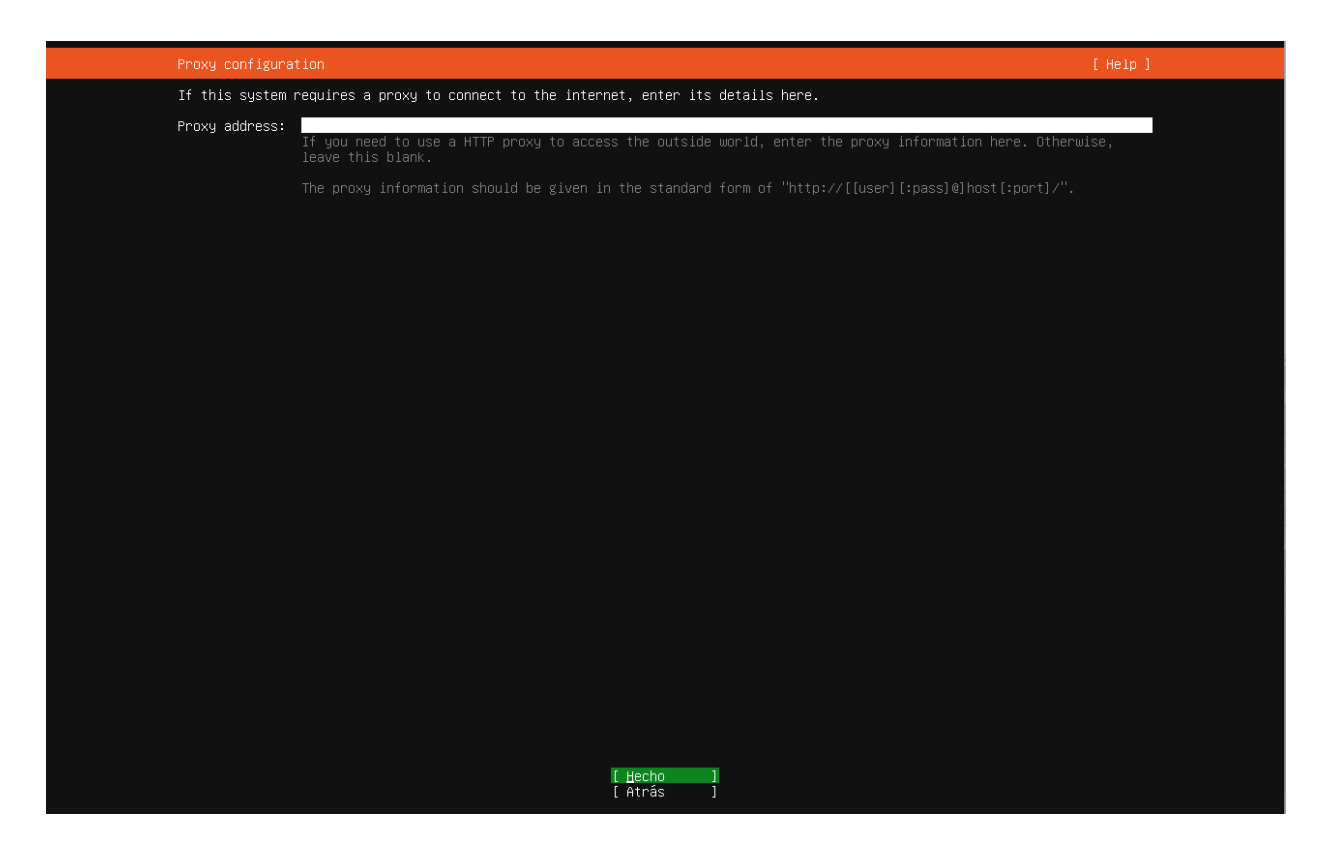

DAW2

Ni con esto, simplemente continuamos

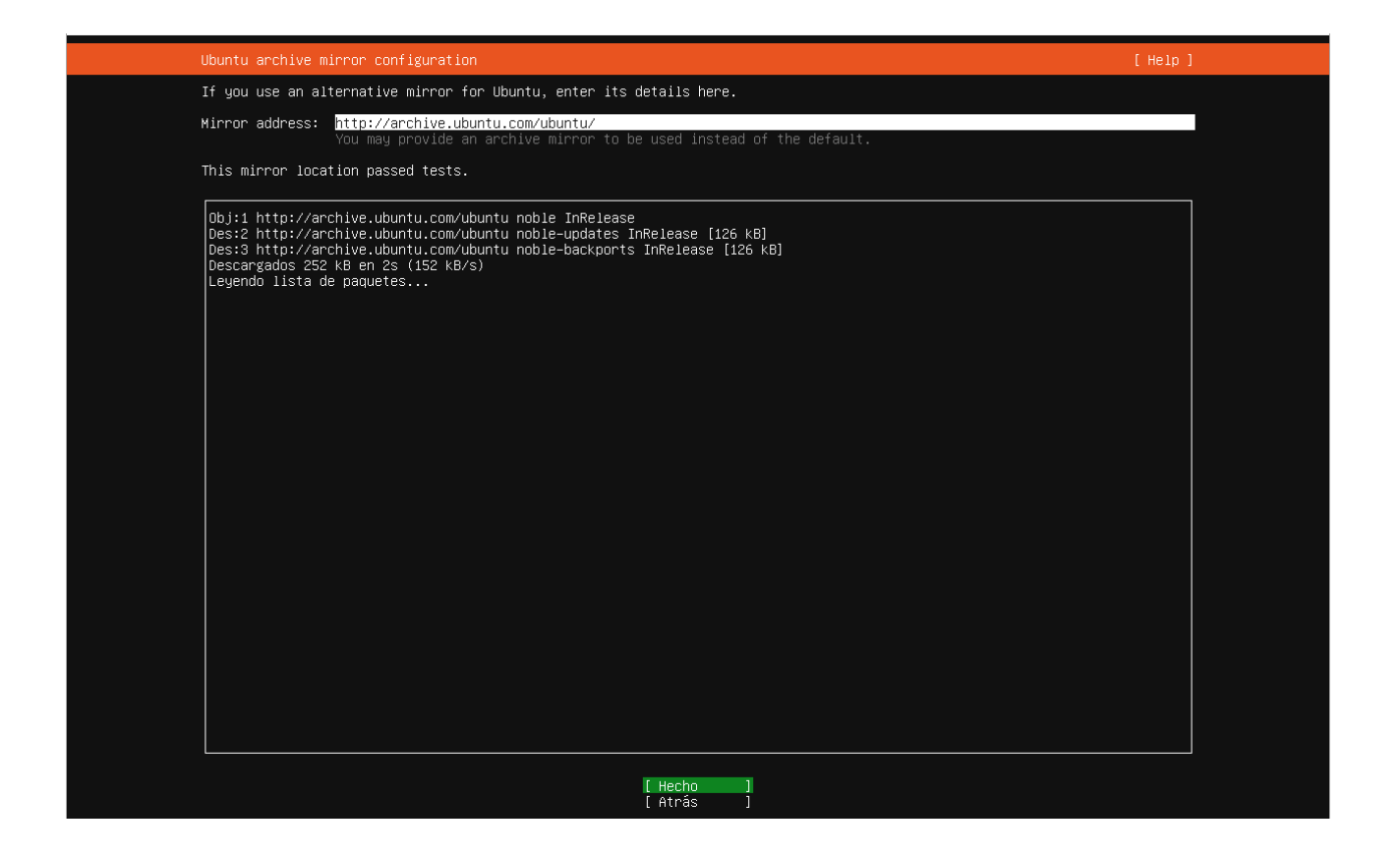

Seleccionaremos la opción "custom store layout"

Crearemos 3 particiones, una de 150GB para el sistema

Una de 4GB de tipo swap

Y una con el espacio restante para /var

| menes        | es (LVM) ▶ ]                                              |  |  |  |  |  |  |
|--------------|-----------------------------------------------------------|--|--|--|--|--|--|
| ~~           | Adding GPT partition to VBOX_HARDDISK_VBd61cd445–13ecff62 |  |  |  |  |  |  |
| US           | Size (max 345.997G): <mark>345.997G</mark>                |  |  |  |  |  |  |
| cd<br>n<br>n | Formato: [ext4 ▼]                                         |  |  |  |  |  |  |
| n            | Mount: [/var •]                                           |  |  |  |  |  |  |
|              | [Crear ]<br>[Cancelar ]                                   |  |  |  |  |  |  |
|              |                                                           |  |  |  |  |  |  |

# Introducimos nuestros credenciales

| Profile configuration                                        |                                                                                                    | [Help]  |
|--------------------------------------------------------------|----------------------------------------------------------------------------------------------------|---------|
| Enter the username and passu<br>password is still needed for | word you will use to log in to the system. You can configure SSH access on a later screen,<br>> sudo. | , but a |
| Su nombre:                                                   | Alex_                                                                                                 |         |
| Your servers name:                                           | daw−limpia<br>The name it uses when it talks to other computers.                                      |         |
| Elija un nombre de usuario:                                  | miadmin                                                                                               |         |
| Elija una contraseña:                                        | ****                                                                                                  |         |
| Confirme la contraseña:                                      | ***                                                                                                   |         |
|                                                              |                                                                                                    |         |

# Nos saltamos la instalacion de ubuntu pro

| Upgrade to Ubuntu Pro                                    | [Help] |
|----------------------------------------------------------|--------|
| An internet connection is required to enable Ubuntu Pro. |        |
| [ About Ubuntu Pro ► ]                                   |        |
|                                                          |        |
| (X) Skip Ubuntu Pro setup for now                        |        |
|                                                          |        |
|                                                          |        |
|                                                          |        |
|                                                          |        |
|                                                          |        |
|                                                          |        |
|                                                          |        |
|                                                          |        |
|                                                          |        |
|                                                          |        |
|                                                          |        |
|                                                          |        |
|                                                          |        |
|                                                          |        |
|                                                          |        |
|                                                          |        |
|                                                          |        |
| [Continuar]                                              |        |
| [Atrás ]                                                 |        |

Y, muy importante, instalaremos ssh (la casilla viene sin marcar por defecto)

Dejamos que se instale la maquina y la reiniciaremos cuando termine

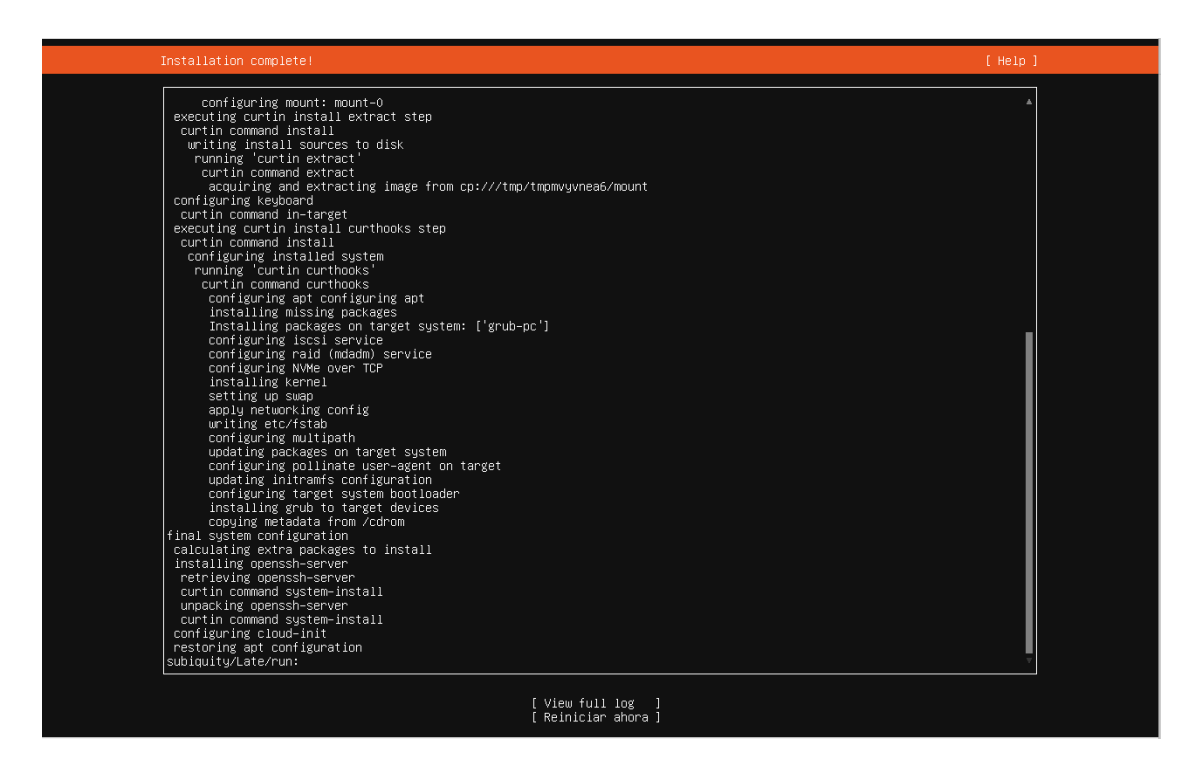

Ya reiniciada, comprobaremos que tenemos acceso a internet haciendo ping

Si es así, haremos un "sudo apt update" y "sudo apt upgrade", que descargan e instalan las ultimas actualizaciones

A continuación cambiaremos el nombre de la maquina

Cambiamos el nombre

Introducimos el siguiente comando y reiniciamos la maquina

Para comprobar la zona horaria de la maquina introduciremos el comando "timedatectl"

Si queremos una zona horaria en especifico, introduciremos el siguiente comando: "sudo timedatectl set-timezone Continente/Ciudad"

Crearemos 2 usuarios, el primero sera uno con permisos de administrador llamado miadmin2

Le concedemos permisos

miadmin@aas-used:~\$ sudo usermod -aG sudo miadmin2 miadmin@aas-used:~\$ \_ Ahora añadimos un usuario al directorio /var/www/html y al grupo www-data

```
miadmin@aas-used:~$ sudo adduser --home /var/www/html/ --no-create-home --ingroup www-data operadorweb
info: Adding user `operadorweb' ...
info: Selecting UID from range 1000 to 59999 ...
info: Not creating home directory `/var/www/html/'.
New password:
Retype new password:
passwd: password updated successfully
Changing the user information for operadorweb
Enter the new value, or press ENTER for the default
    Full Name []:
    Room Number []:
    Work Phone []:
    Home Phone []:
    Other []:
    Is the information correct? [Y/n] y
info: Adding new user `operadorweb' to supplemental / extra groups `users' ...
info: Adding user `operadorweb' to group `users' ...
```

Le concedemos permisos solo en el directorio html

miadmin@aas-used:~\$ cd /var/www miadmin@aas-used:/var/www\$ sudo chown -R operadorweb:www-data /var/www/html miadmin@aas-used:/var/www\$ ls -l total 4 drwxr-xr-x 2 operadorweb www-data 4096 oct 11 13:38 <mark>html</mark>

con ls -l podemos ver que el usuario aparece

miadmin@aas-used:/var/www\$ sudo chmod -R 2775 /var/www/html miadmin@aas-used:/var/www\$ \_

# Cuentas de administración

Maquina anfit, administrador y usuario

# Apache

Primero habilitamos el cortafuegos (comprobaremos su estatus con ufw enable y ufw status)

| miadmin@daw-limpia:~\$ sudo ufw enable            |  |
|---------------------------------------------------|--|
| Firewall is active and enabled on system startup. |  |
| miadmin@daw-limpia:~\$ sudo ufw status            |  |
| Status: active                                    |  |
|                                                   |  |

Abrimos los puertos 80 y 22

| miadmin@daw-limpia:~\$ sudo<br>Rule added                        | ufw allow 8    | 0                              |  |
|------------------------------------------------------------------|----------------|--------------------------------|--|
| Rule added (v6)<br>miadmin@daw-limpia:~\$ sudo<br>Rule added     | ufw allow 2    | 2                              |  |
| Rule added (v6)<br>miadmin@daw-limpia:~\$ sudo<br>Status: active | ufw status     |                                |  |
| То                                                               | Action         | From                           |  |
| <br>80<br>22                                                     | ALLOW<br>ALLOW | Anywhere<br>Anywhere           |  |
| 80 (v6)<br>22 (v6)                                               | ALLOW<br>ALLOW | Anywhere (v6)<br>Anywhere (v6) |  |

Ahora instalaremos el servidor apache, introduciremos el siguiente comando

| miadmin@ | ⊉daw-li | impi | ia:~\$ | sudo   | apt           | install | apache2 |
|----------|---------|------|--------|--------|---------------|---------|---------|
| Leyendo  | lista   | de   | paque  | etes   | . <b>.</b> He | echo    |         |
| Creando  | árbol   | de   | deper  | ndenci | ias           | Hecho   |         |

Para comprobar que funciona, introduciremos la ip de la maquina en cualquier buscador, deberia aparecer esta pagina:

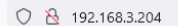

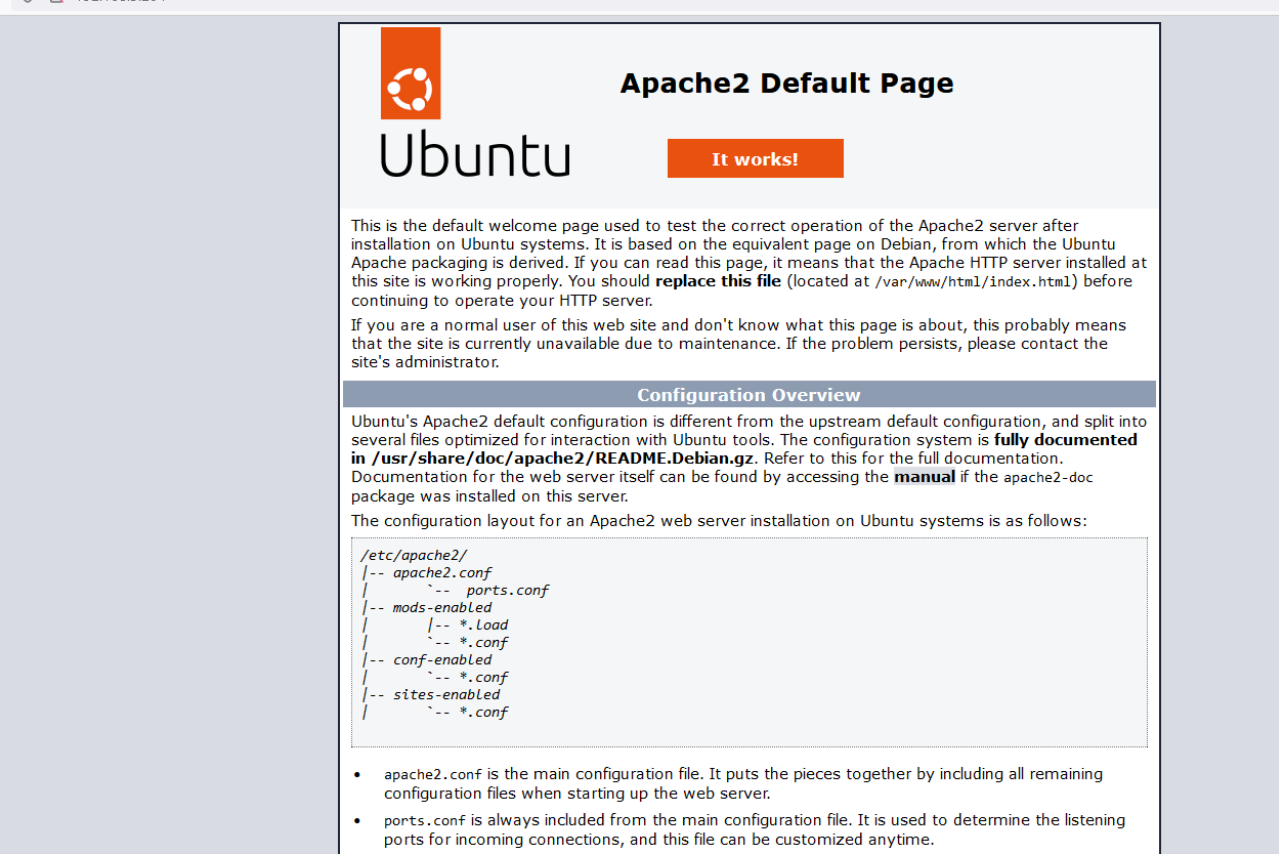

# PHP

Para instalar PHP en nuestra maquina ejecutaremos el siguiente comando

# miadmin@aas-used:~\$ sudo apt install php

(El comando instala la ultima versión de php, si quisiéramos una en especifico podríamos indicarselo así: "sudo apt install php8.3")

Tras esto, comprobaremos que se ha instalado correctamente y que version se ha instalado

miadmin@aas-used:~\$ php -v PHP 8.3.6 (cli) (built: Jun 13 2024 15:23:20) (NTS) Copyright (c) The PHP Group Zend Engine v4.3.6, Copyright (c) Zend Technologies with Zend OPcache v8.3.6, Copyright (c), by Zend Technologies miadmin@aas-used:~\$ \_

Ahora editaremos el archivo php.ini, que se encuentra en el siguiente directorio

miadmin@aas-used:/etc/php/8.3/apache2\$ ls conf.d php.ini miadmin@aas-used:/etc/php/8.3/apache2\$ \_ miadmin@aas-used:/etc/php/8.3/apache2\$ sudo nano php.ini [sudo] password for miadmin:

Cambiaremos el parametro "display\_errors" de "off" a "on"

; Production value: Uff ; https://php.net/display display\_errors = Off

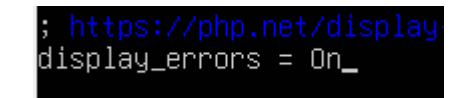

Haremos lo mismo con el parametro "display\_startup\_errors"

; https://php.net/display-start display\_startup\_errors = On\_

Al acabar, guardaremos los cambios con ctrl+x, reiniciaremos el servicio apache y comprobaremos que esta en marcha

miadmin@aas-used:/etc/php/8.3/apache2\$ sudo service apache2 restart miadmin@aas-used:/etc/php/8.3/apache2\$ sudo service apache2 status • apache2.service - The Apache HTTP Server Loaded: loaded (/usr/lib/systemd/system/apache2.service; enabled; preset: enabled) Active: active (running) since Fri 2024-11-08 12:54:56 CET; 11s ago Docs: https://bttpd\_apache.org/docs/2\_4/

Instalaremos una serie de modulos para php:

#### miadmin@aas-used:/etc/php/8.3/apache2/conf.d\$ sudo apt install libapache2-mod-php

# (Si Leyendo lista de paquetes... Hecho Creando árbol de dependencias... Hecho

comando nos dice que no puede encontrar el paquete para instalar mbstring, introduciremos el siguiente comando)

sudo apt-get install php-mbstring

#### miadmin@aas-used:/etc/php/8.3/apache2/conf.d\$ sudo apt install php8.3-xml

#### miadmin@aas-used:/etc/php/8.3/apache2/conf.d\$ sudo apt install php8.3-zip

### miadmin@aas-used:/etc/php/8.3/apache2/conf.d\$ sudo apt install php8.3-gd

miadmin@aas-used:/etc/php/8.3/apache2/conf.d\$ sudo apt install php8.3-curl

Podemos comprobar todos los modulos instalados de la siguiente manera

| miadmin@aas-used:/etc/php/8.3/apache2/cont.d\$ | dpkgget-selections | grep php8.3 |
|------------------------------------------------|--------------------|-------------|
| libapache2-mod- <mark>php8.3</mark>            | install            |             |
| php8.3                                         | install            |             |
| php8.3-cli                                     | install            |             |
| php8.3-common                                  | install            |             |
| php8.3-curl                                    | install            |             |
| php8.3-gd                                      | install            |             |
| php8.3-mbstring                                | install            |             |
| php8.3-opcache                                 | install            |             |
| php8.3-readline                                | install            |             |
| php8.3-xml                                     | install            |             |
| php8.3-zip                                     | install            |             |

Para acabar, editaremos de nuevo el archivo php.ini que se encontraba en la ruta /etc/php/8.3/apache2/php.ini

Aqui indicaremos aumentaremos el limite de memoria de 128M a 256M

| ;  | Maximum amo | ount | of  | mei  |
|----|-------------|------|-----|------|
| ;  |             |      |     | emol |
| Шe | emory_limit | = 1  | 28M |      |
|    |             |      |     |      |

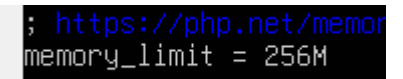

MySQL Instalamos mysql-server

miadmin@aas-used:~\$ sudo apt install mysql-server

Comprobamos que esta activo

| miadmin@aas-used:~\$ sudo service mysql status<br>                                                  |
|----------------------------------------------------------------------------------------------------|
| • mgsql.service - mgsqL bommunity server                                                            |
| Loaded: loaded (/usr/llb/system/system/mysdl.service; enabled; preset: enabled)                     |
| Active: active (running) since Tue 2024-10-15 11:44:03 CEST; 21s ago                                |
| Process: 2368 ExecStartPre=/usr/share/mysql/mysql-systemd-start pre (code=exited, status=0/SUCCESS) |
| Main PID: 2387 (mysqld)                                                                             |
| Status: "Server is operational"                                                                     |
| Tasks: 38 (limit: 2276)                                                                             |
| Memory: 365.3M (peak: 379.6M)                                                                       |
| CPU: 1.073s                                                                                         |
| CGroup: /system.slice/mysal.service                                                                 |
| └2387 /usr/sbin/musald                                                                              |
|                                                                                                    |
| nct 15 11:44:02 aas-used sustemd[1]: Starting muspl.service - MuSpL Community Server                |
| ort 15 11:44:03 aas-used sustemd[]]: Started musel service - MuSOL Community Server                 |
| bet is ii. The das doed systematic started mysqlists vice ingoge community server.                  |

# (REVISAR A PARTIR DE AQUÍ)

A continuación ejecutaremos el siguiente comando seleccionando las opciones aquí mostradas

| miadmin@aas-used:~\$ sudo mysql_secure_installation                                                                                                    |
|----------------------------------------------------------------------------------------------------|
| Securing the MySQL server deployment.                                                                                                    |
| Connecting to MySQL using a blank password.                                                                                                    |
| VALIDATE PASSWORD COMPONENT can be used to test passwords<br>and improve security. It checks the strength of password<br>and allows the users to set only those passwords which are<br>secure enough. Would you like to setup VALIDATE PASSWORD component?                                                              |
| Press y Y for Yes, any other key for No: y                                                                                                    |
| There are three levels of password validation policy:                                                                                                    |
| LOW Length >= 8<br>MEDIUM Length >= 8, numeric, mixed case, and special characters<br>STRONG Length >= 8, numeric, mixed case, special characters and dictionary file                                                                                                    |
| Please enter 0 = LOW, 1 = MEDIUM and 2 = STRONG: 0                                                                                                    |
| Skipping password set for root as authentication with auth_socket is used by default.<br>If you would like to use password authentication instead, this can be done with the "ALTER_USER" command.<br>See https://dev.mysql.com/doc/refman/8.0/en/alter-user.html#alter-user-password-management for more information.  |
| By default, a MySQL installation has an anonymous user,<br>allowing anyone to log into MySQL without having to have<br>a user account created for them. This is intended only for<br>testing, and to make the installation go a bit smoother.<br>You should remove them before moving into a production<br>environment. |
| Remove anonymous users? (Press y Y for Yes, any other key for No) : y<br>Success.                                                                                                    |
| Normally, root should only be allowed to connect from<br>'localhost'. This ensures that someone cannot guess at<br>the root password from the network.                                                                                                    |
| Disallow root login remotely? (Press y Y for Yes, any other key for №) : y<br>Success.                                                                                                    |
| By default, MySQL comes with a database named 'test' that<br>anyone can access. This is also intended only for testing,<br>and should be removed before moving into a production<br>environment.                                                                                                    |
| Remove test database and access to it? (Press y Y for Yes, any other key for No) :                                                                                                    |
|                                                                                                    |
| Remove test database and access to it? (Press y Y for Yes, any other key for No) : y<br>- Dropping test database<br>Success.                                                                                                    |
| - Removing privileges on test database<br>Success.                                                                                                    |
| Reloading the privilege tables will ensure that all changes<br>made so far will take effect immediately.                                                                                                    |
| Reload privilege tables now? (Press y Y for Yes, any other key for No) : y<br>Success.                                                                                                    |
| All done!<br>miadmin@aas-used:~~\$                                                                                                    |

Posteriormente abrimos el puerto 3306 (el que utiliza MySql)

```
miadmin@aas-used:~$ sudo ufw allow 3306/tcp
Rule added
Rule added (v6)
```

Copiaremos el archivo de configuración de mysql (para tener una copia de seguridad) miadmin@aas-used:~\$ sudo cp /etc/mysql/mysql.conf.d/mysqld.cnf /etc/mysql/mysql.conf.d.mysqld.cnf.backup

Editaremos este mismo archivo y comentaremos estas dos líneas

| #             | Instead of<br>localhost    | f skip<br>which | network<br>is more | ing the de<br>compatibl | fault is<br>e and is | s now<br>s not | to list(<br>less se | en only<br>cure. | on |
|---------------|----------------------------|-----------------|--------------------|-------------------------|----------------------|----------------|---------------------|------------------|----|
| <u>b</u><br>m | ınd-addres∷<br>ysqlx-bind∙ | s<br>-addres    | =<br>ss =          | 127.0.0.1               |                      |                |                     |                  |    |
| #             | v Eino Tu                  | ind             |                    |                         |                      |                |                     |                  |    |
| #<br>#        | localhost                  | which           | is more            | compatible              | e and :              |                |                     |                  |    |

Reiniciamos el servicio de MySQL

#mysqlx-bind-address = 127.0.0.1

miadmin@aas-used:~\$ sudo service mysql restart miadmin@aas-used:~\$

A continuación entramos en Mysql con el comando "sudo mysql"

Ejecutamos los siguiente comando

| mysql> set global validate_password.length=4;<br>Query OK, 0 rows affected (0,00 sec)                                                                                                    |                                                   |
|----------------------------------------------------------------------------------------------------|---------------------------------------------------|
| mysql> show variables like 'validate_password%';                                                                                                    |                                                   |
| Variable_name                                                                                                    | Value                                             |
| <pre>  validate_password.changed_characters_percentage<br/>  validate_password.check_user_name<br/>  validate_password.dictionary_file<br/>  validate_password.length<br/>  validate_password.mixed_case_count<br/>  validate_password.number_count<br/>  validate_password.policy<br/>  validate_password.special_char_count</pre> | 0  <br>0N  <br>4  <br>1  <br>1  <br>MEDIUM  <br>1 |
| 8 rows in set (0,01 sec)                                                                                                    |                                                   |

### mysql> set global validate\_password.policy='LOW'; Query OK, 0 rows affected (0,00 sec)

Creamos un usuario administrador y le concedemos todos los permisos en todas las bases de datos

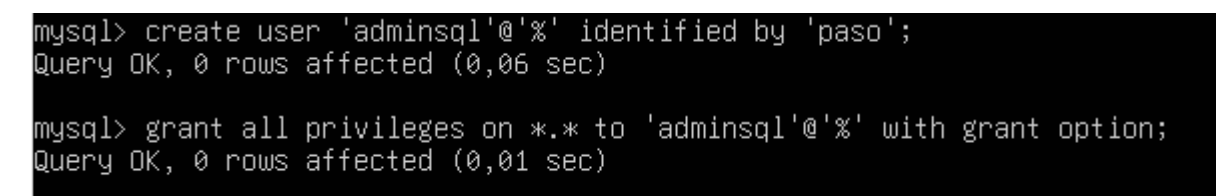

Salimos de mysql

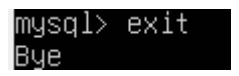

Intentamos entrar a mysql usando ese usuario para comprobar si se ha creado correctamente

miadmin@aas-used:~\$ sudo mysql -u adminsql -p Enter password: Welcome to the MySQL monitor. Commands end with ; or ∖g.

Ya habriamos instalado MySQL

PHP Myadmin

### **XDebug**

Instalamos xdebug

miadmin@aas-used:/etc/php/8.3/apache2\$ sudo apt install php8.3-xdebug

Editamos el archivo de configuración de xdebug

miadmin@aas-used:/etc/php/8.3/apache2/conf.d\$ sudo nano /etc/php/8.3/mods-available/xdebug.ini

En este archivo escribiremos lo siguientes

```
zend_extension=xdebug.so
xdebug.discover_client_host=1
xdebug.mode=debug
xdebug.client_host=localhost
xdebug.client_port=9003
xdebug.idekey="netbeans-xdebug"
xdebug.show_error_trace=1
xdebug.remote_autostart=on
xdebug.start_with_request=yes
```

Una vez hecho esto editaremos el archivo php.ini y en el apartado "output\_buffering" cambiaremos el valor de "Default value" a On

```
miadmin@aas-used:/etc/php/8.3/apache2$ sudo nano php.ini
```

| ; output_buffering<br>; Default Value: Off<br>; Development Value: 4096<br>; Production Value: 4096 | ; output_buffering<br>; Default Value: On<br>; Development Value: 40 |
|----------------------------------------------------------------------------------------------------|----------------------------------------------------------------------|
|----------------------------------------------------------------------------------------------------|----------------------------------------------------------------------|

Reiniciamos Apache y ya tendríamos instalado xdebug

DAW2

# **Configurar DNS**

# Zona directa

Primero instalaremos el modulo bind con el comando "sudo apt install bind9"

A continuación habilitaremos el puerto 53

```
miadmin@aas-used:~$ sudo ufw allow 53
Rule added
Rule added (v6)
miadmin@aas-used:~$ sudo ufw status
Status: active
Τo
                           Action
                                        From
---
                            ----
                                        _ _ _ _
80
                            ALLOW
                                        Anywhere
22
                           ALLOW
                                        Anywhere
                           ALLOW
53
                                        Anywhere
80 (v6)
                           ALLOW
                                        Anywhere (v6)
22 (v6)
                           ALLOW
                                        Anywhere (v6)
53 (v6)
                           ALLOW
                                        Anywhere (v6)
```

Editaremos el archivo de configuración de sitios y añadiremos una zona con nuestro nombre

miadmin@aas-used:~\$ sudo nano /etc/bind/named.conf.local

| 🚥 miadmin@aas-used: ~                                                                                           |                              |
|----------------------------------------------------------------------------------------------------|------------------------------|
| GNU nano 7.2                                                                                                    | /etc/bind/named.conf.local * |
| //<br>// Do any local configuration here<br>//                                                                  |                              |
| <pre>// Consider adding the 1918 zones here, if they // organization //include "/etc/bind/zones.rfc1918";</pre> | are not used in your         |
| <pre>zone "alex.local" {     type master;     file "/etc/bind/db.alex.local"; };</pre>                          |                              |

Comprobaremos que no tenemos ningún fallo de sintaxis ni de otro tipo

```
miadmin@aas-used:~$ sudo named-checkconf /etc/bind/named.conf.local
miadmin@aas-used:~$
```

Copiamos el archivo db.local a uno con nuestro nombre y lo editaremos siguiendo estos parametros

```
miadmin@aas-used:~$ sudo cp /etc/bind/db.local /etc/bind/db.alex.local
miadmin@aas-used:~$
```

```
;
;
 BIND data file for alex.local
$TTL
        604800
                         aas-used.alex.local. alexasesan.educa.jcyl.es. (
a
        IΝ
                SOA
                              1
                                         ; Serial
                          604800
                                         ; Refresh
                                         ; Retry
                          86400
                                         ; Expire
                         2419200
                          3600 ) ; Negative Cache TTL
;
@@
                         aas-used.alex.local.
        IΝ
                NS
        IΝ
                         192.168.3.204
                Α
                IN
                         Α
                                      192.168.3.204
aas-used
daw201 IN CNAME
                        aas-used.alex.local.
daw204 IN CNAME
                        aas-used.alex.local.
```

Comprobaremos que no hay ningún error

```
miadmin@aas-used:~$ sudo named-checkzone alex.local /etc/bind/db.alex.local
zone alex.local/IN: loaded serial 2
OK
```

Ahora editaremos el fichero de configuración de red

miadmin@aas-used:/etc/netplan\$ sudo nano 50-cloud-init.yaml

Introduciremos la ip de la maquina como servidor dns preferido

| GNU nano 7.2                                                                                                    | GNU nano 7.2                                                                                                    |
|----------------------------------------------------------------------------------------------------|----------------------------------------------------------------------------------------------------|
| # This file is generated from information provi<br># to it will not persist across an instance reb<br># network configuration capabilities, write a f<br># /etc/cloud/cloud.cfg.d/99-disable-network-con<br># network: {config: disabled}<br>network: | <pre>ided # This file is generated from information provided by the datase<br/>poot. # to it will not persist across an instance reboot. To disable<br/>file # network configuration capabilities, write a file<br/>ofig. # /etc/cloud/cloud.cfg.d/99-disable-network-config.cfg with the</pre> |
| ethernets:<br>enp0s3:<br>addresses:<br>- 192.168.3.204/24<br>nameservers:<br>addresses:<br>- 192.168.20.30<br>- 8.8.8.8<br>search: []<br>routes:<br>- to: default<br>via: 192.168.3.1                                                                 | etnernets:<br>enp0s3:<br>addresses:<br>- 192.168.3.204/24<br>nameservers:<br>addresses:<br>- 192.168.3.204_<br>- 192.168.20.30<br>- 8.8.8.8<br>search: [alex.local]<br>routes:<br>- to: default<br>via: 192.168.3.1<br>version: 2                                                               |
| version: 2                                                                                                    | version: 2                                                                                                    |

Aplicaremos los cambios

miadmin@aas-used:/etc/netplan\$ sudo netplan apply miadmin@aas-used:/etc/netplan\$

DAW2

# Zona inversa

Añadimos una nueva zona con estos parámetros

miadmin@aas-used:~\$ sudo nano /etc/bind/named.conf.local

```
11
// Do any local configuration here
11
// Consider adding the 1918 zones here, if they are not used in your
// organization
//include "/etc/bind/zones.rfc1918";
zone "alex.local" {
        type master;
        file "/etc/bind/db.alex.local";
};
zone
        "3.168.192.in-addr.arpa"{
        type
              master;
                "/etc/bind/db.3.168.192.in-addr.arpa";
        file
};
```

Comprobaremos que no hay errores

```
miadmin@aas-used:~$ sudo named-checkconf /etc/bind/named.conf.local
miadmin@aas-used:~$
```

Copiaremos el archivo que creamos antes

miadmin@aas-used:~\$ sudo cp /etc/bind/db.alex.local /etc/bind/db.3.168.192.in-addr.arpa
miadmin@aas-used:~\$

Introducimos estos parámetros

```
5
; BIND data file for 3.168.192.in-addr.arpa
;
$TTL
        604800
                         aas-used.alex.local. alexasesan.educa.jcyl.es. (
a
        IN
                 SOA
                                          ; Serial
                               1
                                          ; Refresh
                          604800
                           86400
                                          ; Retry
                                          ; Expire
                         2419200
                          3600 ) ; Negative Cache TTL
;
@
        IΝ
                NS
                         aas-used.alex.local.
204
     IN PTR
                         aas-used.alex.local.
204
        IN PTR
                         alex.local.
```

Comprobaremos que no hay errores y reiniciamos el servicio bind

```
miadmin@aas-used:~$ sudo named-checkzone 3.168.192.in-addr.arpa /etc/bind/db.3.168.192.in-addr.arpa
zone 3.168.192.in-addr.arpa/IN: loaded serial 1
OK
```

miadmin@aas-used:~\$ sudo service bind9 restart
miadmin@aas-used:~\$

# **Configurar HTTPS**

Habilitamos el modulo ssl y reiniciamos apache

```
miadmin@aas-used:~$ sudo a2enmod ssl
Considering dependency mime for ssl:
Module mime already enabled
```

miadmin@aas-used:~\$ sudo service apache2 restart
miadmin@aas-used:~\$

Habilitamos el puerto 443

```
miadmin@aas-used:~$ sudo ufw allow 443
Rule added
Rule added (v6)
```

Generaremos la clave y el certificado necesarios para habilitar http

miadmin@aas-used:~\$ sudo openssl req -x509 -nodes -days 365 -newkey rsa:2048 -keyout /etc/ssl/private/apache-selfsigned.key -out /etc/ssl/certs/apache-selfsigned.crt

Le indicamos los datos que nos pidan

```
Country Name (2 letter code) [AU]:ES
State or Province Name (full name) [Some-State]:Zamora
Locality Name (eg, city) []:Benavente
Organization Name (eg, company) [Internet Widgits Pty Ltd]:IES Los Sauces
Organizational Unit Name (eg, section) []:Informatica
Common Name (e.g. server FQDN or YOUR name) []:www.alex.local
Email Address []:alexasensio04clase@gmail.com
```

Copiamos el archivo default-ssl.conf y lo editaremos

```
miadmin@aas-used:/etc/apache2/sites-available$ sudo cp default-ssl.conf alex-local.conf
miadmin@aas-used:/etc/apache2/sites-available$ ls
000-default.conf 000-default.conf.backup alex-local.conf default-ssl.conf p8080.conf
```

Añadiremos estas 3 lineas, habilitando SSLEngine, e indicandole la ruta de la clave y el certificado generados

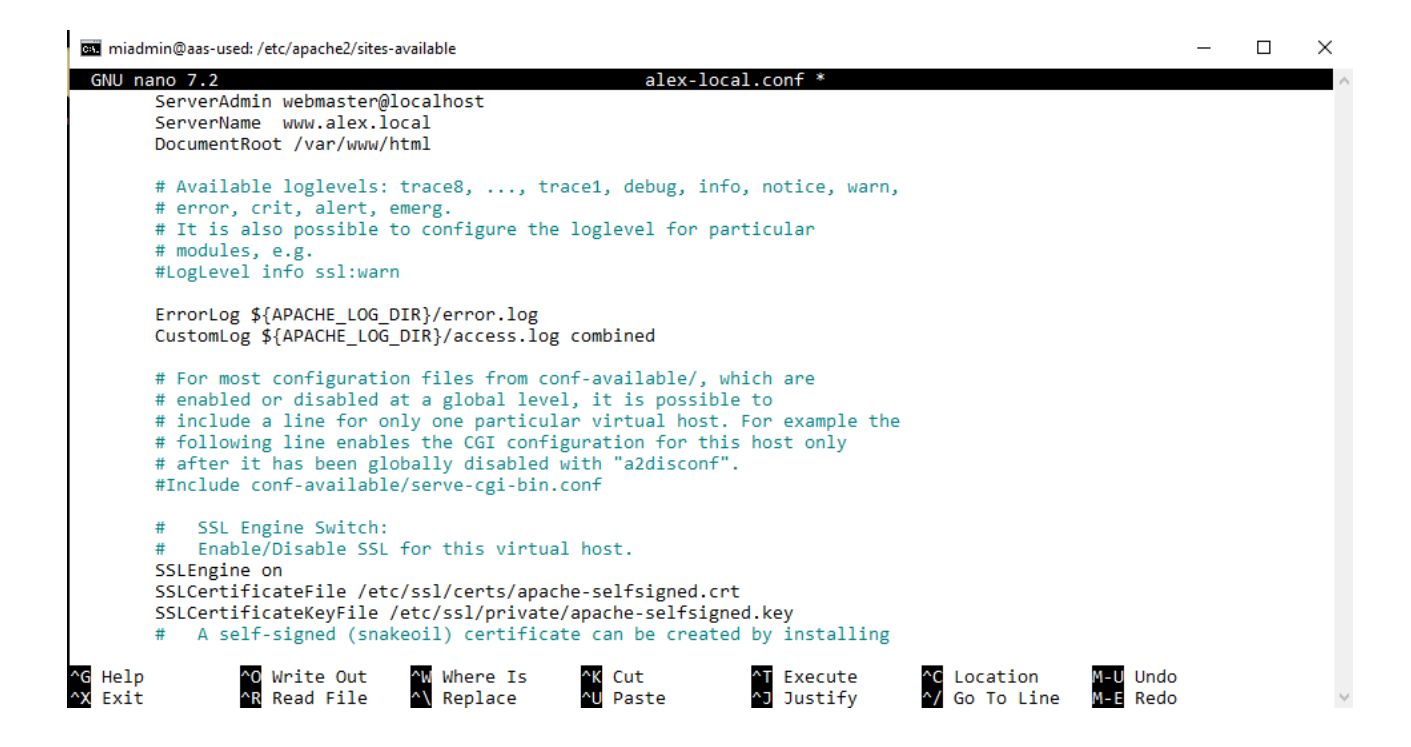

Habilitaremos el sitio que acabamos de configurar

```
miadmin@aas-used:/etc/apache2/sites-available$ sudo a2ensite alex-local.conf
Enabling site alex-local.
To activate the new configuration, you need to run:
   systemctl reload apache2
```

Reiniciamos el servicio apache

```
miadmin@aas-used:/etc/apache2/sites-available$ sudo service apache2 restart
miadmin@aas-used:/etc/apache2/sites-available$
```

# Enjaular usuarios

Añadiremos un grupo

miadmin@aas-used:~\$ sudo addgroup ftpusers
[sudo] password for miadmin:
info: Selecting GID from range 1000 to 59999 ...
info: Adding group `ftpusers' (GID 1002) ...
miadmin@aas-used:~\$

Hacemos que root sea propietario de la carpeta en la que queremos enjaular al usuario

```
miadmin@aas-used:~$ sudo chown root:root /var/www/prestashop
miadmin@aas-used:~$
```

Añadimos un usuario indicándole el grupo y la carpeta a la que pertenece

miadmin@aas-used:~\$ sudo useradd -g www-data -G ftpusers -m -d /var/www/prestashop userprestashop miadmin@aas-used:~\$

Le ponemos una contraseña

```
miadmin@aas-used:/etc/apache2/sites-available$ sudo passwd userprestashop
New password:
Retype new password:
passwd: password updated successfully
miadmin@aas-used:/etc/apache2/sites-available$
```

Indicamos que los cambios en la carpeta solo pueden ser hecho por el usuario root

miadmin@aas-used:~\$ sudo chmod 555 /var/www/prestashop
miadmin@aas-used:~\$
Hacemos que el usuario root sea dueño de la carpeta, creamus la carpeta en la que queremos enjaular al usuario, y luego hacemos que dicho usuario sea el dueño y tenga permisos en la carpeta en la que lo queremos enjaular

```
miadmin@aas-used:~$ sudo chown root:root /var/www/prestashop
miadmin@aas-used:~$ sudo chmod 555 /var/www/prestashop
miadmin@aas-used:~$ sudo mkdir /var/www/prestashop/public_html
miadmin@aas-used:~$ sudo chown userprestashop:www-data -R /var/www/prestashop/public_html
miadmin@aas-used:~$ sudo chmod 2775 -R /var/www/prestashop/public_html
miadmin@aas-used:~$
```

Creamos una carpeta para los logs y hacemos al usuario dueño de esa carpeta

```
miadmin@aas-used:/etc/apache2/sites-available$ sudo mkdir /var/www/prestashop/logs
miadmin@aas-used:/etc/apache2/sites-available$ sudo chown userprestashop:root /var/www/prestashop/logs
miadmin@aas-used:/etc/apache2/sites-available$ sudo chmod 700 /var/www/prestashop/logs
miadmin@aas-used:/etc/apache2/sites-available$
```

Copiamos el archivo 000-default.conf a uno con el nombre de la carpeta y lo editamos

```
miadmin@aas-used:/etc/apache2/sites-available$ sudo cp 000-default.conf prestashop.conf
miadmin@aas-used:/etc/apache2/sites-available$ sudo nano prestashop.conf
```

Introducimos los siguientes parámetros

```
П
 miadmin@aas-used: /etc/apache2/sites-available
                                                                                                                                                                                     ×
GNU nano 7.2
                                                                                   prestashop.conf *
<VirtualHost *:80>
           # The ServerName directive sets the request scheme, hostname and port that
           # The server wame directive sets the request scheme, hostname and port of
# the server uses to identify itself. This is used when creating
# redirection URLs. In the context of virtual hosts, the ServerName
# specifies what hostname must appear in the request's Host: header to
# match this virtual host. For the default virtual host (this file) this
           # value is not decisive as it is used as a last resort host regardless.
# However, you must set it for any further virtual host explicitly.
           ServerName prestashop.alex.local
           ServerAdmin webmaster@localhost
           DocumentRoot /var/www/prestashop/public html
            # Available loglevels: trace8, ..., trace1, debug, info, notice, warn,
           # error, crit, alert, emerg.
# It is also possible to configure the loglevel for particular
           # modules, e.g.
#LogLevel info ssl:warn
           ErrorLog ${APACHE_LOG_DIR}/error.log
           ErrorLog /var/www/prestashop/logs/error.log
           CustomLog ${APACHE_LOG_DIR}/access.log combined
           CustomLog /var/www/prestashop/logs/access.log combined
```

#### Habilitamos el sitio

```
miadmin@aas-used:/etc/apache2/sites-available$ sudo a2ensite prestashop.conf
Site prestashop already enabled
miadmin@aas-used:/etc/apache2/sites-available$
```

#### Reiniciamos apache

miadmin@aas-used:/etc/apache2/sites-available\$ sudo service apache2 restart
miadmin@aas-used:/etc/apache2/sites-available\$

# **GITHub-Internet**

#### Cuentas de desarrollador

Necesitaremos una cuenta de github, nos registraremos (no tiene perdida) y obtendremos un token personal

Dicho token nos permitirá conectarnos a un repositorio de GitHub a través de NetBeans

Esta opcion se encuentra abajo del todo en la pestaña de configuracion de nuestro perfil, en developer settings

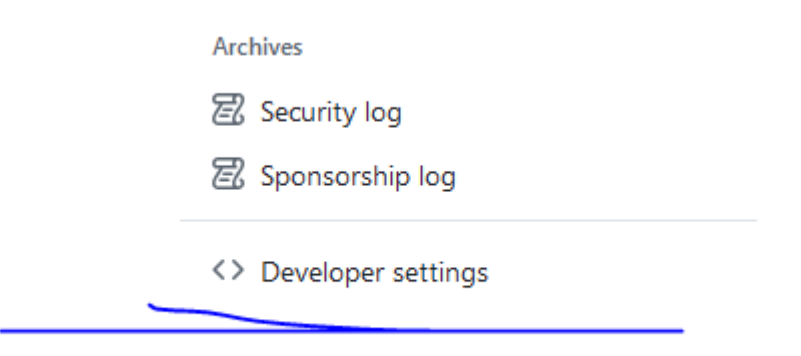

Despues iremos a la pestaña de claves de acceso, a la opcion clasic

| - I         | 88 GitHub Apps                            |                    | G          |
|-------------|-------------------------------------------|--------------------|------------|
|             | A OAuth Apps                              |                    |            |
|             | 🖉 Personal access toke                    | ns ^               |            |
|             | Fine-grained tokens                       | Beta               |            |
|             | Tokens (classic)                          |                    |            |
| ~           | ব                                         |                    |            |
|             |                                           |                    |            |
|             |                                           | Generate new toker | n <b>*</b> |
| <u>PI</u> . | Generate new token                        | 3eta)              |            |
| gning_ke    | Generate new token (cl<br>For general use | assic)             |            |
|             |                                           |                    |            |

Indicaremos para que usaremos el token (puede ser cualquier cosa, con no dejar el cuadro en blanco sirve) y cuando expirara el token, el minimo son 7 dias y el maximo es que no expire

| Note                   |                                           |  |  |  |
|------------------------|-------------------------------------------|--|--|--|
| prueba                 |                                           |  |  |  |
| What's this token for? |                                           |  |  |  |
| Expiration *           |                                           |  |  |  |
| 7 days 👻               | The token will expire on Fri, Oct 11 2024 |  |  |  |

Y listo, ya tendremos nuestro token, debemos guardarlo bien pues esta sera la unica vez que github nos lo muestre

#### Alex Asensio Sanchez

Generate new token 🕶

#### Personal access tokens (classic)

Tokens you have generated that can be used to access the GitHub API.

▲ Make sure to copy your personal access token now. You won't be able to see it again!
 ✓ ghp\_\_\_\_\_\_
 Delete
 tokenDeAlexGit — admin:gpg\_key, admin:org, admin:public\_key, admin:ssh\_signing\_key, Last used within the last week
 Delete
 delete\_repo, notifications, project, repo, user, write:discussion
 ▲ This token has no expiration date.

Personal access tokens (classic) function like ordinary OAuth access tokens. They can be used instead of a password for Git over HTTPS, or can be used to authenticate to the API over Basic Authentication.

# WXED-Windows X

Instalación y configuración inicial de la máquina

# Cuentas administradoras y cuenta de desarrollador

#### Filezilla

DAW2

## Creación de proyectos, modificación, borrado, prueba.

## Desde cero

Lo primero sera crear un proyecto de php

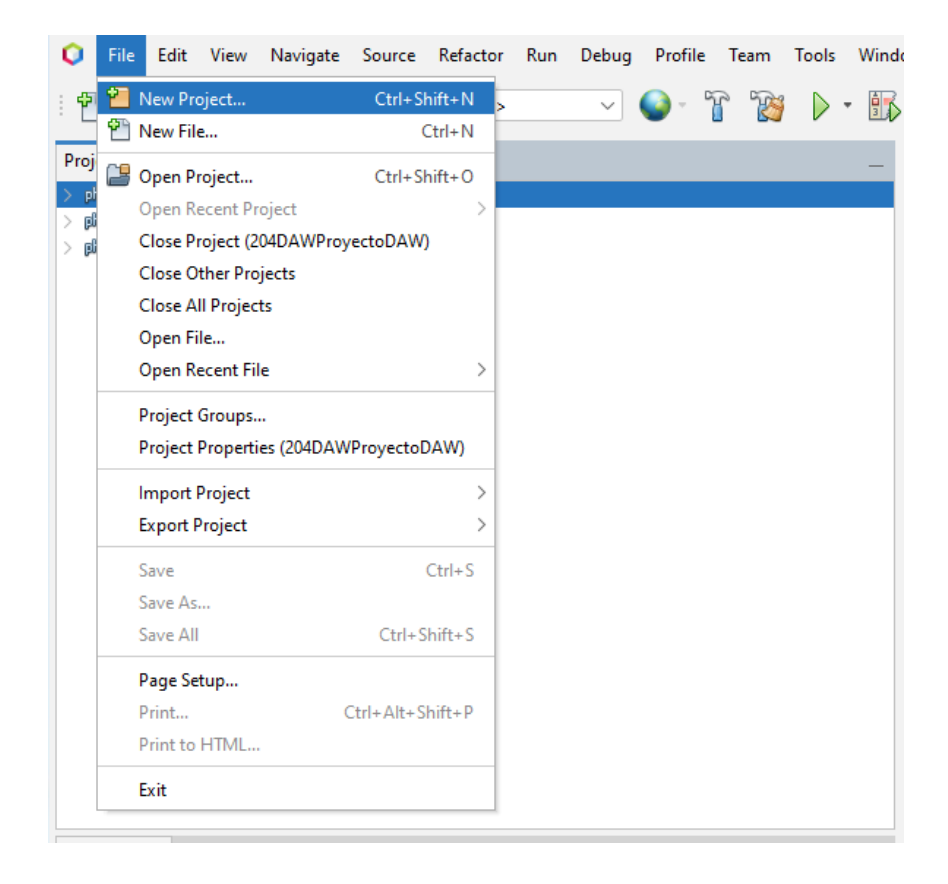

Para crear un proyecto desde 0 seleccionaremos la opción "aplicación desde servidor remoto"

| 🜔 New Project                   |                                                                                                    | ×                                                                                                    |
|---------------------------------|----------------------------------------------------------------------------------------------------|----------------------------------------------------------------------------------------------------|
| Steps<br>1. Choose Project<br>2 | Choose Project                                                                                                    |                                                                                                    |
|                                 | Categories:<br>Java with Maven<br>Java with Gradle<br>Java with Ant<br>HTML5/JavaScript<br>C/C++<br>PHP<br>Samples           | Projects:<br>plap PHP Application<br>plap PHP Application with Existing Sources<br>plap PHP Application from Remote Server |
|                                 | Description:                                                                                                    |                                                                                                    |
|                                 | Downloads an existing PHP application<br>the project properties accordingly (auto<br>Such project can be easily run and debu | n, creates a standard IDE project for it and sets up<br>matic uploading of local changes to the server).<br>ggged.         |
|                                 | < Back                                                                                                    | Next > Finish Cancel Help                                                                                                  |

# Elegimos el nombre y la ruta del proyecto

| V New PHP Application from I                                | Kemote Server     |                                          | ~   |
|-------------------------------------------------------------|-------------------|------------------------------------------|-----|
| Steps                                                       | Name and Location |                                          |     |
| 1. Choose Project<br>2. Name and Location                   | Project Name:     | proyectoPrueba                           |     |
| <ol> <li>Remote Connection</li> <li>Confirmation</li> </ol> | Sources Folder:   | D:\ProyectoPrueba                        | /se |
|                                                             | PHP Version:      | PHP 8.1                                  | ~   |
|                                                             |                   | PHP version is used only for hints       |     |
|                                                             | Default Encoding: | UTF-8                                    | ~   |
|                                                             | Metadata Folder:  | D:\204DAWProyectoDAW\proyectoPrueba Brov | vse |
|                                                             |                   |                                          |     |
|                                                             |                   |                                          |     |
|                                                             |                   |                                          |     |
|                                                             |                   | < Back Next > Finish Cancel H            | elp |

## Alex Asensio Sanchez

#### DAW2

Indicamos la url del directorio del servidor en el que deseamos subir los archivos, también añadimos una conexión remota al servidor por sftp

| Steps                                                                                                    | Remote Connection                               |                                                                                |                               |
|----------------------------------------------------------------------------------------------------|-------------------------------------------------|--------------------------------------------------------------------------------|-------------------------------|
| <ol> <li>Choose Project</li> <li>Name and Location</li> <li>Remote Connection</li> <li>Confirmation</li> </ol> | Specify the way this p<br>Configuration setting | roject's files will be deployed.<br>s can be added and modified later in the P | roject Properties dialog box. |
|                                                                                                    | Project URL:                                    | http://192.168.3.204/ProyectoPrueba                                            |                               |
|                                                                                                    | Remote Connection:                              | AAS-USED                                                                       | <ul> <li>✓ Manage</li> </ul>  |
|                                                                                                    | Upload Directory:                               | /ProyectoPrueba                                                                |                               |
|                                                                                                    |                                                 | sttp://192.168.3.204/var/www/html/Proye                                        | ctoPrueba                     |
|                                                                                                    |                                                 |                                                                                |                               |

| ſ | 🗘 Manage Remote Conne | ctions                   |                                                                       | ×       |
|---|-----------------------|--------------------------|-----------------------------------------------------------------------|---------|
|   | AAS-USED [SFTP]       | Name: AAS-USED           |                                                                       |         |
|   |                       | Host Name:               | 192.168.3.204 Pc                                                      | ort: 22 |
|   |                       | User Name:               | operadorweb                                                           |         |
|   |                       | Password:                | ••••                                                                  |         |
|   |                       |                          | Leave password empty to be prompted.<br>(or specify Private Key file) |         |
|   |                       | Private Key File:        |                                                                       | Browse  |
|   |                       |                          | Running ssh-agent will be used.                                       |         |
|   |                       | Known Hosts File:        |                                                                       | Browse  |
|   |                       | Initial Directory:       | /var/www/html                                                         |         |
|   |                       | Timeout (s):             | 30                                                                    |         |
|   |                       | Keep-alive interval (s): | : 30 Interval 0 means disabled.                                       |         |
|   |                       |                          |                                                                       |         |
|   |                       |                          |                                                                       |         |
|   | Add Remove            | Test Connection          | Configure Proxy                                                       |         |
|   |                       |                          |                                                                       |         |
|   |                       |                          | OK Cancel                                                             | Help    |

### Tras esto seleccionamos que "si"

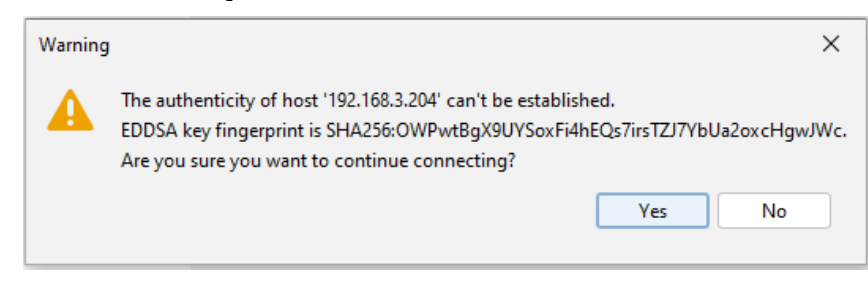

Seleccionamos los archivos que queremos descargar del servidor

| O New PHP Application from Rer                                                                                 | mote Server X                                                                                                    |
|----------------------------------------------------------------------------------------------------|----------------------------------------------------------------------------------------------------|
| Steps                                                                                                    | Confirmation                                                                                                    |
| <ol> <li>Choose Project</li> <li>Name and Location</li> <li>Remote Connection</li> <li>Confirmation</li> </ol> | Confirmation The following files will be downloaded after you click Finish. The download process cannot be cancelled once started!  SourceFiles  SourceFiles  index.html                                   |
|                                                                                                    | Check All                                                                                                    |
|                                                                                                    | 1 files (or more) selected <b>(1)</b> Selected files will be downloaded, existing files will be overwritten<br>Project files will be automatically uploaded to the server every time you edit any of them. |
|                                                                                                    | < Back Next > Finish Cancel Help                                                                                                    |

### Seleccionamos que si de nuevo

| O New PHP Application from Rem                                                                                 | ote Server X                                                                                                    |   |
|----------------------------------------------------------------------------------------------------|----------------------------------------------------------------------------------------------------|---|
| Steps                                                                                                    | Confirmation                                                                                                    | _ |
| <ol> <li>Choose Project</li> <li>Name and Location</li> <li>Remote Connection</li> <li>Confirmation</li> </ol> | Confirmation The following files will be downloaded after you click Finish. The download process cannot be cancelled once started! SourceFiles Image index.html                                          | _ |
| Warning<br>The author<br>EDDSA ke<br>Are you s                                                                 | X<br>enticity of host '192.168.3.204' can't be established.<br>ey fingerprint is SHA256:OWPwtBgX9UYSoxFi4hEQs7irsTZJ7YbUa2oxcHgwJWc.<br>ure you want to continue connecting?<br>Yes No                   |   |
| Downloading remote files                                                                                       | Check All I files (or more) selected () Selected files will be downloaded, existing files will be overwritte Project files will be automatically uploaded to the server every time you edit any of them. | n |
|                                                                                                    | < Back Next > Finish Cancel Help                                                                                                    |   |

Para configurar el que los archivos se suban al servidor cada vez que guardemos, iremos a la configuración del proyecto

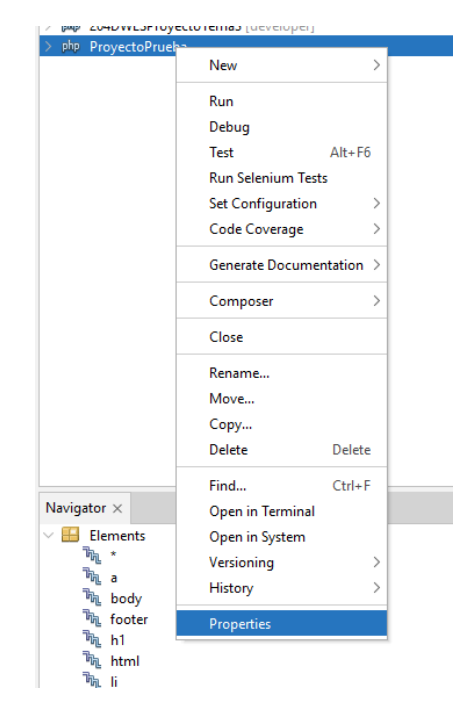

En la pestaña "run configuration" seleccionaremos "upload on save"

| Categories:                                                                |                                                                |                                                                            |
|----------------------------------------------------------------------------|----------------------------------------------------------------|----------------------------------------------------------------------------|
| <ul> <li>Sources</li> </ul>                                                | Configuration: <de< th=""><th>fault&gt; V New Delet</th></de<> | fault> V New Delet                                                         |
| <ul> <li>Run Configuration</li> </ul>                                      |                                                                |                                                                            |
| Browser     JavaScript Libraries     o npm     Bower                       | Run As:<br>Project URL:                                        | Remote Web Site (FTP, SFTP) http://192.168.3.204/ProyectoPrueba            |
| <ul> <li>○ CDNJS</li> <li>✓ ○ JavaScript</li> <li>○ RequireJs</li> </ul>   | Index File:<br>Arguments:                                      | index.php Browse                                                           |
| CSS Preprocessors     Include Path                                         | Barris Caractin                                                | http://192.168.3.204/ProyectoPrueba/index.php                              |
| <ul> <li>Ignored Folders</li> <li>Frameworks</li> <li>Doctrine2</li> </ul> | Upload Directory:                                              | AAS-USED V Manage /ProyectoPrueba                                          |
| Nette2     Smarty     Symfony 2/3     Tecting                              | Upload Files:                                                  | sftp://192.168.3.204/var/www/html/ProyectoPrueba<br>On Save<br>Manually    |
| atoum     Codeception     Nette Tester                                     | Preserve Remote<br>Permissions are n                           | On Run<br>On Save<br>or preserved for focal files, only for remote ones    |
| PHPUnit     JavaScript Testing     Selenium Testing                        | Upload Files Direct<br>File transfer is fast                   | tly (temporary file is not used)<br>ter but less safe, so use with caution |
| Documentation     Appotations                                              | 🛕 Index File must be                                           | e a valid relative URL.                                                    |

Aceptamos y ya habriamos creado un proyecto desde cero

## Proyecto con archivos ya existentes en local

Si por el contrario, queremos usar archivos ya existentes, los pasos seran los siguientes:

Elegimos php with existing sources

| 🔾 New Project          |                                                                                                    | ×                                                                                                    |
|------------------------|----------------------------------------------------------------------------------------------------|----------------------------------------------------------------------------------------------------|
| Steps                  | Choose Project                                                                                                    |                                                                                                    |
| 1. Choose Project<br>2 | C Filter:                                                                                                    |                                                                                                    |
|                        | Categories:<br>Java with Maven<br>Java with Gradle<br>Java with Ant<br>HTML5/JavaScript<br>C/C++<br>PHP<br>Samples | Projects:<br>php PHP Application<br>php PHP Application with Existing Sources<br>php PHP Application from Remote Server |
|                        | Description:                                                                                                    |                                                                                                    |
|                        | Imports an existing PHP application in<br>run and debugged.                                                        | nto a standard IDE project. Such project can be easily                                                                  |
|                        | < Back                                                                                                    | Next > Finish Cancel Help                                                                                               |

Indicamos la ruta:

### Alex Asensio Sanchez

# Indicamos la IP y conexión de la maquina (igual que en el apartado anterior)

| Q New PHP Project with Existing S                                                        | ources                                                                                                    |                                                   | ×      |
|------------------------------------------------------------------------------------------|----------------------------------------------------------------------------------------------------|---------------------------------------------------|--------|
| Steps                                                                                    | Run Configuration                                                                                                    |                                                   |        |
| <ol> <li>Choose Project</li> <li>Name and Location</li> <li>Run Configuration</li> </ol> | Specify the way this project's files will be deployed.<br>Configuration settings can be added and modified later in the Project Properties dialog box. |                                                   |        |
|                                                                                          | Run As:                                                                                                    | Remote Web Site (FTP, SFTP)                       | ~      |
|                                                                                          | Project URL:                                                                                                    | http://192.168.3.204/ProyectoPrueba2/             |        |
|                                                                                          | Index File:                                                                                                    | a.txt                                             | Browse |
|                                                                                          | Remote Connection:                                                                                                    | AAS-USED ~                                        | Manage |
|                                                                                          | Upload Directory:                                                                                                    | /ProyectoPrueba2                                  |        |
|                                                                                          |                                                                                                    | sftp://192.168.3.204/var/www/html/ProyectoPrueba2 |        |
|                                                                                          | Upload Files:                                                                                                    | On Run                                            | ~      |
|                                                                                          |                                                                                                    | Files will be uploaded when the project is run    |        |
|                                                                                          |                                                                                                    | < Back Next > Finish Cancel                       | Help   |

Y con eso ya tendriamos nuestro proyecto

Conexión al servidor remoto SFTP. (Almacenamiento local/almacenamiento remoto)

#### Administración de la base de datos

Lo primero que haremos sera descargar el driver conector de mysql desde la pagina de maven: <u>https://mvnrepository.com/artifact/com.mysql/mysql-connector-j</u>

en esta ocasión, descargaremos la versión 9.1

| nome « comanyaqı « myaqı-connector-j    |                                                                                                    |                                                                 |  |  |  |  |  |  |  |
|-----------------------------------------|----------------------------------------------------------------------------------------------------|-----------------------------------------------------------------|--|--|--|--|--|--|--|
| MySOL                                   | MySQL Connector/J                                                                                                    |                                                                 |  |  |  |  |  |  |  |
| energen terr                            | MySQL Connector/J is a JDBC Type 4 driver, which means that it is pure Ja-<br>with the Driver Manager, standardized validity checks, categorized SQLExce<br>JDBC-4.x XML processing, support for per connection client information an |                                                                 |  |  |  |  |  |  |  |
| Categori                                | Categories JDBC Drivers                                                                                                    |                                                                 |  |  |  |  |  |  |  |
| Tags                                    |                                                                                                    | database sql jdbc driver connector rdbms mys                    |  |  |  |  |  |  |  |
| Ranking                                 |                                                                                                    | #607 in MvnRepository (See Top Artifacts)<br>#8 in JDBC Drivers |  |  |  |  |  |  |  |
| Used By                                 |                                                                                                    | 880 artifacts                                                   |  |  |  |  |  |  |  |
| Central (9) Redhat GA (1) Redhat EA (1) |                                                                                                    |                                                                 |  |  |  |  |  |  |  |
| Version                                 |                                                                                                    |                                                                 |  |  |  |  |  |  |  |
| 9.1.x 9.1.0                             |                                                                                                    |                                                                 |  |  |  |  |  |  |  |

Ya descargado, iremos a NetBeans, en el apartado de la izquierda (en el que aparecen los proyectos) iremos a el apartado "services", haremos click derecho en "databases" y en "new connection"

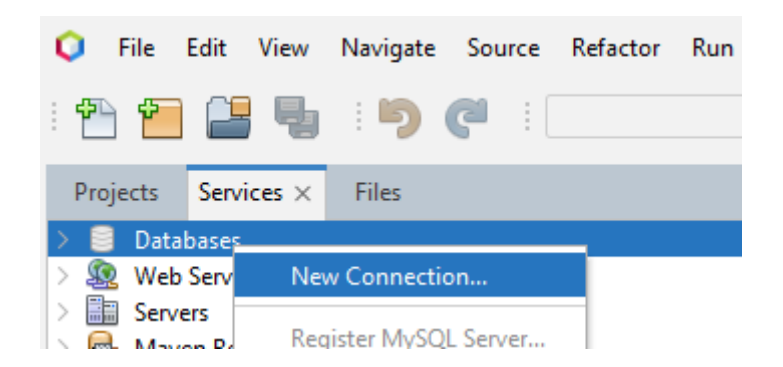

En la siguiente pestaña, seleccionaremos la opción "mysql connector/J driver" y selecionaremos "add"

Seleccionaremos el driver que descargamos hace un momento y continuaremos.

En esta nueva pestaña configuraremos la conexión

En host indicaremos la ip/alias de la maquina en la que este la base de datos, la base de datos puede ser la generica (mysql) o una ya creada, el puerto sera el predefinido para mysql (3306) y el usuario sera uno ya creado por el administrador de la base de datos

| <u>.</u> | 🗘 New Connection Wizard 🛛 🗙 |                                                                                 |   |  |  |  |  |  |  |
|----------|-----------------------------|---------------------------------------------------------------------------------|---|--|--|--|--|--|--|
| Sı       | Customize Con               | nection                                                                         |   |  |  |  |  |  |  |
|          | Driver Name:                | MySQL (Connector/J driver)                                                      | ~ |  |  |  |  |  |  |
|          | Host:                       | daw204.isauces.local Port: 3306                                                 |   |  |  |  |  |  |  |
|          | Database:                   | mysql                                                                           |   |  |  |  |  |  |  |
|          |                             |                                                                                 |   |  |  |  |  |  |  |
|          | User Name:                  | adminsql                                                                        |   |  |  |  |  |  |  |
|          | Password:                   | ••••                                                                            |   |  |  |  |  |  |  |
|          |                             | Remember password                                                               |   |  |  |  |  |  |  |
|          |                             | Connection Properties Test Connection                                           |   |  |  |  |  |  |  |
|          | JDBC URL:                   | dbc:mysql://daw204.isauces.local:3306/mysql?zeroDateTimeBehavior=CONVERT_TO_NUL | L |  |  |  |  |  |  |
|          |                             |                                                                                 |   |  |  |  |  |  |  |
|          |                             | < Back Next > Finish Cancel Help                                                |   |  |  |  |  |  |  |

todo ha ido bien, en el desplegable "databases" debería aparecer nuestra conexión

Si desplegamos esta conexión, podremos ver las bases de datos disponibles (solo podremos hacerlo si estamos conectados)

#### Como conectarse:

Click derecho sobre la conexión que acabamos de crear

| ×      | <ul> <li>Databases</li> <li>MySQL Server at 192.168.3.204:3306 [adminsql] (disconnected)</li> <li>Java DB</li> <li>Drivers</li> </ul> |            |  |  |  |  |  |  |
|--------|----------------------------------------------------------------------------------------------------|------------|--|--|--|--|--|--|
| >      | Web Services                                                                                                    | Connect    |  |  |  |  |  |  |
| >      | Servers                                                                                                    | Disconnect |  |  |  |  |  |  |
| $\geq$ | 📾 Maven Repositories                                                                                                    | MURICIC C  |  |  |  |  |  |  |

Para probar esta conexión, crearemos una base de datos y jugaremos con ella usando scripts, crearemos 4 archivos .sql

#### DAW2

Escribimos el script de creación de una base de datos y un administrador para la misma, en la parte de arriba seleccionaremos la conexión que queramos usar

Haremos click en este boton (o pulsaremos control+hift+e) =>

Tras ejecutar, podemos ver que la base de datos se ha creado

Ahora insertaremos datos y haremos una consulta

| 🧃 crea   | cion.sql ×     | insercion. | sql $	imes$ | 🧃 consulta   | a.sql $	imes$ |             |                 |             |           |           |        |          |      |     |
|----------|----------------|------------|-------------|--------------|---------------|-------------|-----------------|-------------|-----------|-----------|--------|----------|------|-----|
| Source   | History C      | onnection: | jdbc:m      | ysql://daw20 | 04.isauce     | s.local:330 | )6/mysql?zeroDa | teTimeBehav | ior=CONVE | RT_TO_NUL | L [adm | insql on | Defa | ~ 6 |
| 1        | use Prueba     | Alex;      |             |              |               |             |                 |             |           |           |        |          |      |     |
| 2        | select * f     | rom tabl   | lePrue      | ba;          |               |             |                 |             |           |           |        |          |      |     |
| 3        |                |            |             |              |               |             |                 |             |           |           |        |          |      |     |
|          |                |            |             |              |               |             |                 |             |           |           |        |          |      |     |
|          |                |            |             |              |               |             |                 |             |           |           |        |          |      |     |
|          |                |            |             |              |               |             |                 |             |           |           |        |          |      |     |
|          |                |            |             |              |               |             |                 |             |           |           |        |          |      |     |
|          |                |            |             |              |               |             |                 |             |           |           |        |          |      |     |
|          |                |            |             |              |               |             |                 |             |           |           |        |          |      |     |
|          |                |            |             |              |               |             |                 |             |           |           |        |          |      |     |
|          |                |            |             |              |               |             |                 |             |           |           |        |          |      |     |
|          |                |            |             |              |               |             |                 |             |           |           |        |          |      |     |
| select * | from tablePrue | eba ×      |             |              |               |             |                 |             |           |           |        |          |      |     |
|          |                | <u> </u>   |             |              |               |             |                 |             |           |           |        |          |      |     |
|          |                | 🥙 Max. ro  | ws: 10      | 00           | Fetched       | Rows: 4     |                 |             | 1         |           |        |          |      |     |
| #        |                | nombr      | e           |              |               |             | apellido        |             |           |           |        |          |      |     |
| 1        | Alex           |            |             |              | Asensi        | D           |                 |             |           |           |        |          |      |     |
| 2        | Jesus          |            |             |              | Ferrera       | s           |                 |             |           |           |        |          |      |     |
| 3        | Luis           |            |             |              | Ferrera       | s           |                 |             |           |           |        |          |      |     |
| 4        | Victor         |            |             |              | Garcia        |             |                 |             |           |           |        |          |      |     |
|          |                |            |             |              |               |             |                 |             |           |           |        |          |      |     |

Para terminar, borramos la base de datos de prueba

## Conexión al repositorio – versionado

Creamos un repositorio (no obligatorio, puede ser uno ya creado) y copiamos su url

En el proyecto que creamos anteriormente, inicializamos un repositorio de git

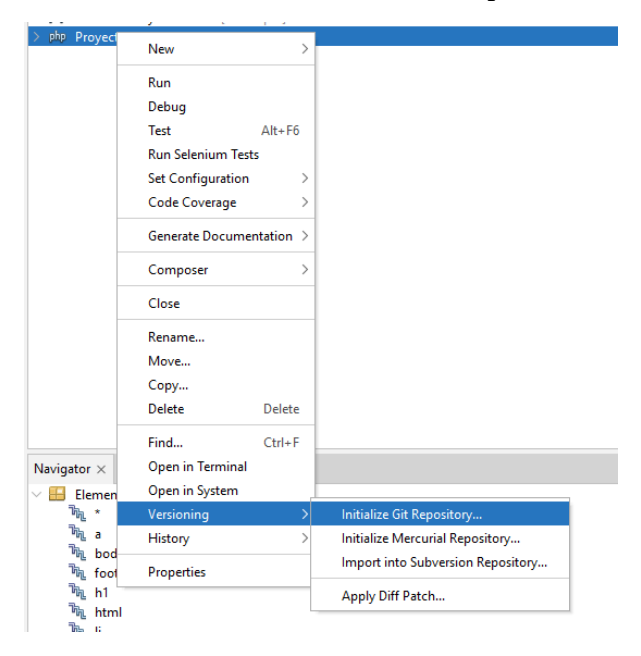

Haremos un commit de los archivos del proyecto

Hacemos un push (ojo, esto lo hago por que el repositorio remoto esta vacío, si el repositorio tiene archivos que no están en local o si ha sido actualizado por una fuente externa, es importante hacer un "pull" para descargar todo lo anterior mencionado en nuestro repositorio local) Aquí introducimos la URL del repositorio, el nombre de nuestra cuenta, y en el apartado "password" introduciremos nuestro **token** 

Y ya habríamos subido nuestros archivos a remoto

Depuración - Configuración de la ejecución para la depuración

PHP Doc CSS / JS / AJAX / XML / JSON

# Paso a explotación-PLESK

### Utilizando GitHub

Primero deberemos crear un nuevo subdirectorio, en este caso su nombre será el nombre del proyecto + la extensión del dominio

La carpeta en la que se guardaran los archivos estará dentro de la carpeta httpdocs y su nombre será el mismo que el del proyecto

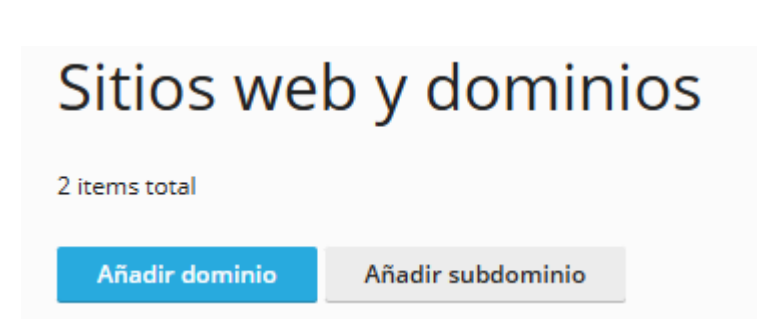

# Añadir un subdominio

Los subdominios son direcciones de Internet para las distintas secciones de su sitio web. Estos utilizan su nombre de do puede crear un subdominio wildcard introduciendo el símbolo \* en vez del nombre. En este caso, los visitantes del sitio s

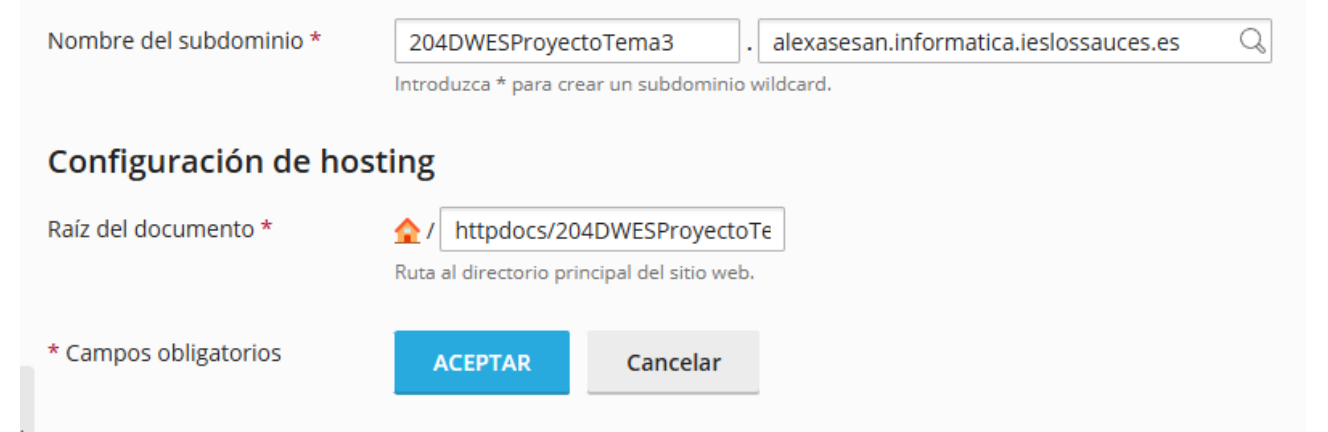

Tras esto seleccionaremos la opción 'desplegar mediante git'

#### DAW2

Seleccionaremos la opción 'repositorio remoto', introduciremos la url del repositorio, nuestro usuario y contraseña (que no token, ojo) de git. Dejaremos lo demás tal y como esta y le daremos a crear

| Cree un                             | reposi                        | itorio                          |                            |                |                                             |
|-------------------------------------|-------------------------------|---------------------------------|----------------------------|----------------|---------------------------------------------|
|                                     |                               |                                 |                            |                | Efectuara un push de codigo al se<br>mismo. |
| URL del reposit                     | orio *                        |                                 |                            |                |                                             |
| https://githu                       | ub.com/Alex                   | Anacardo/204                    | DWESProyectoTema3          |                | ]                                           |
| Se soportan los                     | protocolos H                  | TTP(S) y SSH                    |                            |                |                                             |
| Si el acceso a                      | l repositorio                 | ) está protegid                 | lo mediante credenciale    | es HTTP básica | s, indíquelas a continuación                |
| Nombre de usu                       | iario                         |                                 |                            |                |                                             |
| AlexAnacaro                         | do                            |                                 |                            |                |                                             |
| Contraseña                          |                               |                                 |                            |                |                                             |
| ·····                               |                               | đ                               |                            |                |                                             |
|                                     |                               |                                 |                            |                |                                             |
| Nombre del rep                      | oositorio *                   |                                 |                            |                |                                             |
| 204DWESPr                           | oyectoTema                    | 33                              |                            |                |                                             |
| Indique un nom                      | nbre único en                 | un dominio.                     |                            |                |                                             |
|                                     |                               |                                 |                            |                |                                             |
| Configura                           | ación de                      | desplieg                        | ue                         |                |                                             |
| Modo de despli                      | egue *                        |                                 |                            |                |                                             |
| Automático                          | Manual                        | Desactivado                     |                            |                |                                             |
| Los archivos se<br>disponibles en o | desplegarán<br>el repositorio | en el sitio de pro<br>de Plesk. | ducción cuando estén       |                |                                             |
| Ruta de acceso                      | al servidor *                 |                                 |                            |                |                                             |
| /httpdocs/2                         | 04DWESPro                     | yectoTema3                      |                            | 56             |                                             |
| Directorio del s                    | ervidor donde                 | e se desplegarán                | los archivos.              |                |                                             |
| Habilite a                          | acciones de                   | despliegue ad                   | icionales                  |                |                                             |
| Especifique<br>despliegue           | e comandos s<br>2.            | hell a ejecutar ca              | ada vez que se produzca un |                |                                             |
| Crear                               | Can                           | cel                             |                            |                |                                             |

Importante, para poder entrar a esa subpágina a través del subdominio, deberemos incluir un archivo htaccess indicándole cual es el índice del proyecto Ejemplo:

Nos aseguraremos de que la rama que se usara para subir los archivos es la rama master y seleccionamos "desplegar ahora"

Ya hecho esto, nuestros archivos habrán sido subidos al entorno de explotación

## Subiendo los archivos manualmente

Creamos un subdominio tal y como en el anterior apartado

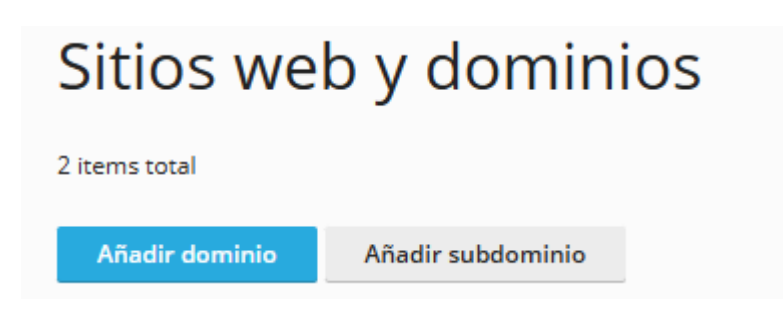
Vamos a nuestro repositorio de github, entraremos en la pestaña de "releases"

Crearemos una nueva etiqueta, como esta es la primera release sera la version 1.0.0

| 🛇 Choose a tag 👻         | 😢 Target: maste | er 👻 🛛        |
|--------------------------|-----------------|---------------|
| Choose a tag             | ×               | blish this re |
| v1.0.0                   |                 |               |
| + Create new tag: v1.0.0 | on publish      |               |
|                          |                 |               |
| Describe this release    |                 |               |

Elegiremos la rama master como la rama a usar y como titulo pondremos el nombre de la version, publicamos la release

| Write     | Preview                                           |              |                    |                 | Н         | ΒI        | ī= <      | > C   | 1 <sub>2</sub> := | ₽E | Ø | 0 | ¢ |
|-----------|---------------------------------------------------|--------------|--------------------|-----------------|-----------|-----------|-----------|-------|-------------------|----|---|---|---|
| Indice o  | del proyecto <u>DAW</u>                           |              |                    |                 |           |           |           |       |                   |    |   |   |   |
| Marl Marl | down is supported                                 | 🔊 Paste, dr  | op, or click to ac | ld files        |           |           |           |       |                   |    |   |   |   |
|           |                                                   |              | ↓ Attach bi        | inaries by drop | ping ther | n here or | selecting | them. |                   |    |   |   |   |
| Set as    | a <b>pre-release</b><br>ase will be labeled as no | n-production | eady               |                 |           |           |           |       |                   |    |   |   |   |
|           |                                                   |              |                    |                 |           |           |           |       |                   |    |   |   |   |

| v1.0.0 (Latest)                         |          |                     |  |  |  |  |  |
|-----------------------------------------|----------|---------------------|--|--|--|--|--|
| <b>W</b> AlexAnacardo released this now | ♥ v1.0.0 | - <b>O-</b> 1d4f90d |  |  |  |  |  |
| Indice del proyecto DAW                 |          |                     |  |  |  |  |  |
| • Assets 2                              |          |                     |  |  |  |  |  |
| Source code (zip)                       |          |                     |  |  |  |  |  |
| Source code (tar.gz)                    |          |                     |  |  |  |  |  |

## Descargaremos dicho zip y lo descomprimimos

De vuelta a Plesk, entraremos en nuestro subdirectorio y en la pestaña "Primeros pasos" selecionaremos "cargar archivos"

Aqui borraremos el index generado por defecto y dejaremos los otros dos archivos ahi

Haremos click en el + azul y seleccionaremos "cargar archivo" (puede que para subir carpetas sea obligatorio usar la opcion "cargar directorio")

Seleccionamos los archivos a subir